เลขที่เอกสารในระบบ E กพล/ 1504/2560 แพพ.พด.ต่ออ/๕๙

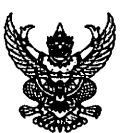

### บันทึกข้อความ

| ส่วนราชการ | กองพัสด ส | ่วนพัฒนาระบบพัสด. | โทร.0   | තිද් ගනුල්ල් | <u>ଣ</u> ୍ଡର |
|------------|-----------|-------------------|---------|--------------|--------------|
| ที่ กพด/ ๑ | ko (nezo  |                   | ันที่ ๙ | สิงหาคม      | මඳීටට        |

**เรื่อง**...คู่มือการใช้งานเพื่อเผยแพร่ข้อมูลสรุปผลดำเนินการจัดซื้อจัดจ้างในรอบเดือน (แบบ สขร.๑) รูปแบบ... อิเล็กทรอนิกส์ ในระบบจัดซื้อจัดจ้าง กรมชลประทาน

เรียน ผู้อำนวยการสำนัก ผู้อำนวยการกอง ผู้อำนวยการศูนย์ และผู้อำนวยการกลุ่ม

ด้วยกรมได้สั่งการ ตามบันทึกกลุ่มตรวจสอบภายใน ที่ รง ๓๑/๒๕๕๙ ลงวันที่ ๑๙ กรกฎาคม ๒๕๕๙ ให้กองพัสดุประสานศูนย์เทคโนโลยีสารสนเทศและการสื่อสาร ปรับปรุงระบบจัดซื้อ จัดจ้าง กรมชลประทาน เพื่อเพิ่มช่องทางการเผยแพร่ข้อมูลสรุปผลดำเนินการจัดซื้อจัดจ้างในรอบเดือน (แบบสขร.๑) รูปแบบอิเล็กทรอนิกส์ ในระบบจัดซื้อจัดจ้าง กรมชลประทาน ให้ครบถ้วนทุกวิธีการจัดหาตาม ประกาศคณะกรรมการข้อมูลข่าวสารของราชการ ลงวันที่ ๑๖ มกราคม ๒๕๕๘ (ตามแบบ สขร.๑) และลงวันที่ ๒๗ มกราคม ๒๕๕๙ ให้หน่วยงานของรัฐจัดทำสรุปผลการดำเนินการจัดซื้อจัดจ้างเป็นรายเดือนทุกๆ เดือน และเปิดเผยข้อมูลข่าวสารที่เกี่ยวข้องกับการจัดหาพัสดุให้ประชาชนสามารถเข้าสืบค้นได้ เช่น รูปแบบข้อมูล อิเล็กทรอนิกส์ นั้น

กองพัสดุ ได้จัดทำคู่มือการใช้งานเพื่อเผยแพร่ข้อมูลสรุปผลดำเนินการจัดซื้อจัด จ้างในรอบเดือน (แบบ สขร.๑) รูปแบบอิเล็กทรอนิกส์ ในระบบจัดซื้อจัดจ้าง กรมชลประทาน (http://procurement.rid.go.th/) รายละเอียดตามเอกสารที่แนบ เริ่มบันทึกข้อมูลตั้งแต่ สัญญาลงนามวันที่ 1 สิงหาคม 2560 ดังนี้

- ๑. หน่วยงานที่ดำเนินการจัดหาพัสดุ บันทึกข้อมูลสรุปผลดำเนินการจัดซื้อจัดจ้างในรอบ เดือน ให้เป็นไปตามแบบ สขร.๑ ทุกวิธีจัดหา (จำนวน ๑๐ วิธี ดังนี้ ตกลงราคา สอบราคา ประกวดราคา วิธีพิเศษ กรณีพิเศษ e-Auction e-Market e-Bidding จ้าง ที่ปรึกษาโดยวิธีตกลง จ้างที่ปรึกษาโดยวิธีคัดเลือก)
- ๒. กรณีที่มีการประกาศผลผู้ชนะ หรือการประกาศราคากลาง ในระบบจัดซื้อ จัดจ้าง กรมชลประทาน (http://procurement.rid.go.th/) ไว้แล้ว เมื่อต้องการ เผยแพร่ข้อมูลจัดซื้อจัดจ้างในสรุปผลดำเนินการจัดซื้อจัดจ้างในรอบเดือน (แบบสขร.๑) สามารถค้นหาชื่องานที่จัดซื้อจัดจ้าง หรือวิธีจัดหา เพื่อดึงข้อมูลเกี่ยวข้องที่เคยมีในระบบฯ ขึ้นมา ลดความช้ำซ้อนในการบันทึกข้อมูลเดิม ทั้งนี้ยังมีข้อมูลบางส่วนที่ต้องบันทึก เพิ่มเติมให้ครบถ้วน โดยให้เป็นไปตามแบบ สขร.๑
- ๓. การพิมพ์รายงาน เมื่อมีการเลือกช่วงวันที่และเดือนที่ต้องการเป็นรายเดือน หากช่วงเวลา นั้นไม่มีข้อมูลการจัดซื้อจัดจ้างจะปรากฏข้อความนี้ "ช่วงเวลาที่เรียกดูรายงานไม่ปรากฏการ จัดซื้อจัดจ้าง"

 ๙. กรณีที่มีการยกเลิกโครงการหรือสัญญาหรือข้อตกลงในการซื้อหรือจ้าง ไม่ สามารถลบรายงานได้ ให้บันทึกรายงานการยกเลิกโครงการหรือสัญญา หรือข้อตกลงในการซื้อหรือจ้างไว้ในแบบ สขร.๑ ด้วย โดยจะปรากฏ ข้อความตัวอักษรสีแดง "ยกเลิกโครงการหรือสัญญาหรือข้อตกลงในการซื้อ หรือจ้าง" (ช่องเลขที่และวันที่ของสัญญาหรือข้อตกลงในการซื้อหรือจ้าง)

จึงเรียนมาเพื่อโปรดทราบและถือปฏิบัติต่อไป

• •

B

(นายสำเริง แสงภู่วงค์) ผอ.พด.

| Mai de 101 -                                     | 185-5099/59<br>150-0-59                                                                                                    | เอซที่เอกสารใบระบบ F              | 53.91 2559                                                   |
|--------------------------------------------------|----------------------------------------------------------------------------------------------------|-----------------------------------|--------------------------------------------------------------|
|                                                  | ส่วนพี่หมาระบบพัสดุ บัน<br>เลขที่ เลางาร รรถ ¥b0 59<br>รับวันที่ 10 ส ก.ค. ๒๕๕๙                                                                                                    | ทึกซื้อความ                       | 0780 ERSty/Zar<br>DE 1001/Zar<br>DE 2001/Zar<br>22.2245 1001 |
| สานราชการ                                        | 2 Ildana and a succession and a succession of the succession of the succession of th | JJSVIII LI LVIN BONIGIO ATO DE C  | 16 is                                                        |
| <u>ที่ รง ต</u>                                  | <b>୭</b> / ৩৫৫র                                                                                                    | วันที่ 🥑 กรกฎาคม b                | <u>ترهم ۵۸ 8459</u>                                          |
| <b>เรื่อง</b> รายงาน<br>เซ <sup>6</sup> มิถุนายน | <u>ผลการตรวจสอบประกาศจัดซื้อจัด</u><br>ม ๒๕๕๙                                                                                                    | <u>จจ้าง และผลการปฏิบัติตามแผ</u> | /59<br>นจัดซื้อจัดจ้างประจำเดือน )4∩ค\$9                     |

เรียน อธช.

11

กลุ่มตรวจสอบภายในขอรายงานผลการตรวจสอบการจัดซื้อจัดจ้างทางอิเล็กทรอนิกส์และ ผลการปฏิบัติตามแผนจัดซื้อจัดจ้างของหน่วยงานในสังกัดกรมชลประทาน ประจำเดือนมิถุนายน ๒๕๕๙ จำนวน ๑,๘๙๑ ฉบับ โดยเป็นประกาศที่เผยแพร่ผ่านระบบจัดซื้อจัดจ้างกรมชลประทาน และระบบการ จัดซื้อจัดจ้างภาครัฐกรมบัญชีกลาง ผลการตรวจสอบปรากฏตามรายละเอียดที่แนบ มีประเด็นข้อสังเกตและ ข้อควรพิจารณาสั่งการในภาพรวม ดังนี้

๑. <u>กองพัสดุจัดหาด้วยวิธีคัดเลือกจ้างบริษัทที่บรึกษาเพื่อศึกษาความเหมาะสม ศึกษา</u> ผลกระทบ หรือจ้างออกแบบ โดยเผยแพร่รายละเอียดข้อมูลเกี่ยวกับราคากลางในระบบจัดซื้อจัดจ้างภาครัฐ <u>กรมบัญชีกลางเพียงระบบเดียว</u> เนื่องจากระบบจัดซื้อจัดจ้างกรมชลประทานมีช่องทางให้เผยแพร่รายละเอียด ข้อมูลเกี่ยวกับราคากลาง กรณีที่ไม่มีประกาศเชิญชวนเฉพาะวิธีตกลงราคา กรณีพิเศษและวิธีพิเศษ เท่านั้น

๖. จากการสุ่มตรวจสอบการเปิดเผยข้อมูลที่เกี่ยวข้องกับการจัดหาพัสดุ พบว่าหลาย หน่วยงานไม่ได้เผยแพร่ข้อมูลอิเล็กทรอนิกส์ที่เกี่ยวกับสรุปผลการจัดหาพัสดุในแต่ละรอบเดือน ตามประกาศ คณะกรรมการข้อมูลข่าวสารของราชการ ข้อ ๑ (๕) หรือบางหน่วยงานเปิดเผยข้อมูลไม่ครบถ้วน อีกทั้งการ เผยแพร่สรุปผลการจัดหาพัสดุ แต่ละหน่วยงานมีแนวทางการเผยแพร่ข้อมูลที่แตกต่างกัน โดยบางหน่วยงาน ปรากฏข้อมูลเฉพาะเดือนล่าสุด แต่บางหน่วยงานปรากฏข้อมูลย้อนหลังของเดือนที่ผ่านมาด้วย

๓. ช่องทางที่หน่วยงานใช้เผยแพร่ข้อมูลสรุปผลจัดซื้อจัดจ้าง ในระบบจัดซื้อจัดจ้างกรม ชลประทาน มีเฉพาะวิธีสอบราคา ประกวดราคา และวิธีประกวดราคาด้วยวิธีการทางอิเล็กทรอนิกส์ (E-auction) ซึ่งไม่สอดคล้องกับวิธีจัดหาที่หน่วยงานดำเนินการในปัจจุบัน ได้แก่ วิธีตกลงราคา วิธีพิเศษ วิธี กรณีพิเศษ วิธีคัดเลือก หรือ วิธีประกวดราคาอิเล็กทรอนิกส์ (E-Bidding)

#### <u>ประเด็นที่ต้องพิจารณา</u>

๑. เนื่องจากมติคณะรัฐมนตรีเมื่อวันที่ ๑๒ กุมภาพันธ์ ๒๕๕๖ กำหนดให้หน่วยงานของรัฐต้อง ประกาศเผยแพร่รายละเอียดข้อมูลราคากลางและการคำนวณราคากลาง ที่ระบบการจัดซื้อจัดจ้างภาครัฐ และระบบจัดซื้อจัดจ้างของหน่วยงาน สำหรับการจัดซื้อจัดจ้างที่มีวงเงินเกินกว่า ๑๐๐,๐๐๐.- บาท ไม่ว่าจะ เป็นการจัดซื้อจัดจ้างด้วยวิธีการใดๆ ก็ตาม

๒. ประกาศคณะกรรมการข้อมูลข่าวสารของราชการ ลงวันที่ ๒๗ มกราคม ๒๕๕๙ เรื่อง กำหนดให้ข้อมูลข่าวสารตามเกณฑ์มาตรฐานความโปร่งใสและตัวชี้วัดความโปร่งใสของหน่วยงานของรัฐเป็น ข้อมูลข่าวสารที่ต้องจัดไว้ให้ประชาชนตรวจดูได้ตามมาตรา ๙ วรรคหนึ่ง (๘) โดยหน่วยงานของรัฐต้อง เปิดเผยข้อมูลข่าวสารที่เกี่ยวข้องกับการจัดหาพัสดุ ให้มีข้อมูลข่าวสารและดรรชนีสำหรับการสืบค้นทั้งใน รูปแบบหนังสือ เอกสาร หรือข้อมูลอิเล็กทรอนิกส์ที่ประชาชนสามารถเข้าตรวจดูได้ และมีช่องทางการ เผยแพร่ข้อมูลอิเล็กทรอนิกส์ของแต่ละหน่วยงาน โดยต้องดำเนินการให้แล้วเสร็จตั้งแต่วันที่ ๒๕ เมษายน ๒๕๕๙ <u>ข้อพิจารณาสั่งการ</u> เห็นควรให้กองพัสดุดำเนินการ ดังนี้

๑. ประสานศูนย์เทคโนโลยีสารสนเทศและการสื่อสาร ปรับปรุงระบบจัดซื้อจัดจ้างกรม ชลประทาน เพิ่มช่องทางในการเผยแพร่รายละเอียดข้อมูลราคากลางและการคำนวณราคากลาง ให้ครบถ้วน ทุกวิธีการจัดหา เพื่อให้เป็นไปตามมติคณะรัฐมนตรีและแนวทางที่กำหนดต่อไป

๒. กำหนดรูปแบบแนวทาง พร้อมทั้งแจ้งเวียน กำชับผู้เกี่ยวข้องดำเนินการเปิดเผยข้อมูล ข่าวสารที่เกี่ยวกับสรุปผลการจัดหาพัสดุในแต่ละรอบเดือนให้ครบถ้วน เป็นไปในแนวทางเดียวกัน

จึงเรียนมาเพื่อโปรดพิจารณาผลการตรวจสอบ

lan m

(นางเยาวลักษณ์ ทิพย์เดโช) ผอ.กตน.

- UNU - 19er 303. Rianon man. 20. 104. 1900 تشال 151.0.2669 (นายสุเทพ น้อยไพโรจน์) ุกกท

13911. WALTRO. Madossy

oder uns la 20 2. 118: WW & WO, UN: NW 5ND 100 a orson on Suns Paso 1 A.L.

(นางวิยะดา วัฒนโรจนานิ**กร)** ผพพ.พด.

b & A.A. Deca

13821. NO. NOI. Wowarramsed

40. nont. (00000/ Masz ว่าที่ร้อยตรี ]

(ไพเจน มาก่สุวรรณ์) รธร. **b b ก.ค. ๒๕๕๙** 

Ben emprimo. Monorran d'Alan vis lo

(นายสำเริง แสงภู่วงค์) ผอ.พด.

(น้างสาววรรณี กิจไพบูลย์ตันธ์)

. ผ่านการณ์ เป็นหารณ์

2 7 N.A. 2559

- ම -

|      |        |          |    |   | หน้า ๒๗         |
|------|--------|----------|----|---|-----------------|
| เล่ม | ଭଜ୍ଞାତ | ตอนพิเศษ | ଚଝ | ঀ | ราชกิจจานุเบกษา |

๒๔ มีนาคม ๒๕๕๘

ประกาศคณะกรรมการข้อมูลข่าวสารของราชการ เรื่อง กำหนดให้ข้อมูลข่าวสารเกี่ยวกับผลการพิจารณาการจัดซื้อจัดจ้างของหน่วยงานของรัฐ เป็นข้อมูลข่าวสารที่ต้องจัดไว้ให้ประชาชนตรวจดูได้ตามมาตรา ๙ (๘) แห่งพระราชบัญญัติข้อมูลข่าวสารของราชการ พ.ศ. ๒๕๔๐

โดยที่เป็นการสมควรปรับปรุงประกาศคณะกรรมการข้อมูลข่าวสารของราชการ เรื่อง กำหนดให้ ข้อมูลข่าวสารเกี่ยวกับผลการพิจารณาการจัดซื้อจัดจ้างของหน่วยงานของรัฐเป็นข้อมูลข่าวสาร ที่ต้องจัดไว้ให้ประชาชนตรวจดูได้ตามมาตรา ๙ (๘) แห่งพระราชบัญญัติข้อมูลข่าวสารของราชการ พ.ศ. ๒๕๔๐

อาศัยอำนาจตามความในมาตรา ๙ (๘) แห่งพระราชบัญญัติข้อมูลข่าวสารของราชการ พ.ศ. ๒๕๔๐ คณะกรรมการข้อมูลข่าวสารของราชการออกประกาศไว้ ดังต่อไปนี้

ข้อ ๑ ให้ยกเลิกประกาศคณะกรรมการข้อมูลข่าวสารของราชการ เรื่อง กำหนดให้ข้อมูล ข่าวสารเกี่ยวกับผลการพิจารณาการจัดซื้อจัดจ้างของหน่วยงานของรัฐเป็นข้อมูลข่าวสารที่ต้องจัดไว้ให้ ประชาชนตรวจดูได้ตามมาตรา ๙ (๘) แห่งพระราชบัญญัติข้อมูลข่าวสารของราชการ พ.ศ. ๒๕๔๐ ลงวันที่ ๑ ธันวาคม ๒๕๔๓

ข้อ ๒ ให้ข้อมูลข่าวสารเกี่ยวกับผลการพิจารณาการจัดซื้อจัดจ้างของหน่วยงานของรัฐ เป็นเอกสารที่หน่วยงานของรัฐต้องจัดให้มีไว้ให้ประชาชนเข้าตรวจดูได้ตามมาตรา ๙ (๘) แห่งพระราชบัญญัติ ข้อมูลข่าวสารของราชการ พ.ศ. ๒๕๔๐ โดยให้หน่วยงานของรัฐจัดทำสรุปผลการดำเนินการจัดซื้อจัดจ้าง ของหน่วยงานของรัฐเป็นรายเดือนทุก ๆ เดือน ให้มีรายละเอียดเกี่ยวกับงานที่จัดซื้อหรือจัดจ้าง วงเงินที่จะซื้อหรือจ้าง ราคากลาง วิธีซื้อหรือจ้าง รายชื่อผู้เสนอราคาและราคาที่เสนอ ผู้ได้รับการคัดเลือก และราคาที่ตกลงซื้อหรือจ้าง เหตุผลที่คัดเลือกโดยสรุป และเลขที่และวันที่ของสัญญาหรือข้อตกลง ในการซื้อหรือการจ้าง เพื่อให้ประชาชนเข้าตรวจดูได้

กรณีเดือนใดไม่มีการจัดซื้อหรือจัดจ้าง<sup>ั</sup>หรือมีการยกเลิกโครงการหรือสัญญาหรือข้อตกลง ในการซื้อหรือจ้าง ให้รายงานไว้ด้วย

ข้อ ๓ การดำเนินการตามข้อ ๒ ให้จัดทำตามแบบ สขร. ๑ แนบท้ายประกาศนี้ ทั้งนี้ ตั้งแต่วันที่ ๑ มีนาคม ๒๕๕๘ เป็นต้นไป

> ประกาศ ณ วันที่ ๑๖ มกราคม พ.ศ. ๒๕๕๘ สุวพันธุ์ ตันยุวรรธนะ รัฐมนตรีประจำสำนักนายกรัฐมนตรี ประธานกรรมการข้อมูลข่าวสารของราชการ

#### แบบ สีขร. ด

#### สรุปผลการดำเนินการจัดชื้อจัดจ้างในรอบเดือน.....

(ชื่อหน่วยงาน).....

วันที่ ..... เดือน ..... พ.ศ. ...... (๑)

| ลำดับที่ | งานที่จัดซื้อหรือจัดจ้าง               | วงเงินที่จะซื้อหรือจ้าง | ราคากลาง | วิธีซื้อหรือจ้าง | รายชื่อผู้เสนอราคา<br>และราคาที่เสนอ | ผู้ได้รับการคัดเลือกและราคาที่<br>ตกลงซื้อหรือจ้าง | เหตุผลที่คัดเลือกโดยสรุป | เลขที่และวันที่ของสัญญา<br>หรือข้อตกลงในการชื้อ<br>หรือจ้าง |
|----------|----------------------------------------|-------------------------|----------|------------------|--------------------------------------|----------------------------------------------------|--------------------------|-------------------------------------------------------------|
| ໑.       |                                        |                         |          |                  |                                      |                                                    |                          |                                                             |
| (ල)      | ( <del>ຫ</del> )                       | (ഭ)                     | (డి)     | (ട)              | (๗)                                  | (డ)                                                | (ଙ୍କ)                    | (റെ)                                                        |
| ම.       |                                        |                         |          |                  |                                      |                                                    |                          |                                                             |
|          |                                        |                         |          |                  |                                      |                                                    |                          |                                                             |
| តា.      |                                        |                         |          |                  |                                      |                                                    |                          |                                                             |
|          | ······································ | •                       |          | ·····            |                                      |                                                    |                          |                                                             |
| <u> </u> |                                        |                         |          |                  |                                      |                                                    |                          |                                                             |
| et.      |                                        |                         |          |                  |                                      |                                                    |                          |                                                             |

#### คำอธิบาย

วิธีการกรอกแบบสรุปผลการดำเนินการจัดซื้อจัดจ้างในรอบเดือน (แบบ สขร.๑)

- ช่องที่ (๑) ให้ระบุวันที่ เดือน ปี ที่จัดทำสรุปผลการดำเนินการจัดซื้อจัดจ้างนั้น
- ช่องที่ (๒) ให้เรียงลำดับตามวันที่ของสัญญาหรือข้อตกลงเป็นหนังสือในการซื้อหรือจ้าง
- ช่องที่ (๓) ให้ระบุชื่อของงานที่จัดซื้อหรือจ้าง
- ช่องที่ (๔) ให้ระบุวงเงินงบประมาณ วงเงินตามโครงการเงินกู้หรือเงินช่วยเหลือ ที่จะซื้อหรือจ้างในครั้งนั้น ทั้งหมด ถ้าไม่มีวงเงินดังกล่าวให้ระบุวงเงินที่ประมาณว่าจะซื้อหรือจ้างในครั้งนั้น
- ช่องที่ (๔) ให้ระบุวงเงินราคากลางของงานซื้อหรือจ้างในครั้งนั้น
- ช่องที่ (๖) ให้ระบุวิธีการที่จัดซื้อหรือจัดจ้างในครั้งนั้น
- ช่องที่ (๗) ให้ระบุชื่อของผู้ที่เข้าเสนอราคาในการจัดซื้อหรือจ้างครั้งนั้นทุกราย พร้อมทั้งราคาที่เสนอ
- ช่องที่ (๘) ให้ระบุชื่อผู้ที่ได้รับการคัดเลือกให้เป็นผู้ขายหรือผู้รับจ้าง พร้อมทั้งราคาที่ได้ตกลงชื้อหรือจ้าง
- ช่องที่ (๙) ให้ระบุเหตุผลที่คัดเลือกผู้ขายหรือผู้รับจ้างรายนั้น
- ช่องที่ (๑๐) ให้ระบุเลขที่ของสัญญาหรือข้อตกลงเป็นหนังสือ พร้อมทั้ง วัน เดือน ปี ที่ทำสัญญาหรือ ข้อตกลงนั้น

|      |       |          |   |   | หน้า ๒๕         |    |            |        |
|------|-------|----------|---|---|-----------------|----|------------|--------|
| เล่ม | ଭଣଙ୍କ | ตอนพิเศษ | ೯ | ঀ | ราชกิจจานุเบกษา | ୭୯ | กุมภาพันธ์ | ඉදෙුවර |

2

#### ประกาศคณะกรรมการข้อมูลข่าวสารของราชการ

เรื่อง กำหนดให้ข้อมูลข่าวสารตามเกณฑ์มาตรฐานความโปร่งใสและตัวชี้วัดความโปร่งใสของหน่วยงานของรัฐ เป็นข้อมูลข่าวสารที่ต้องจัดไว้ให้ประชาชนตรวจดูได้ตามมาตรา ๙ วรรคหนึ่ง (๘) แห่งพระราชบัญญัติข้อมูลข่าวสารของราชการ พ.ศ. ๒๕๔๐

เพื่อให้การบริหารราชการแผ่นดินเป็นไปตามหลักธรรมาภิบาลภายใต้การปกครองในระบอบ ประชาธิปไตยอันมีพระมหากษัตริย์ทรงเป็นประมุข และเสริมสร้างความโปร่งใสในการบริหารงาน ของหน่วยงานของรัฐ และเพื่อแสดงออกถึงความรับผิดชอบของหน่วยงานของรัฐที่พึงมีต่อประชาชน

อาศัยอำนาจตามความในมาตรา ๙ วรรคหนึ่ง (๘) แห่งพระราชบัญญัติข้อมูลข่าวสารของราชการ พ.ศ. ๒๕๔๐ คณะกรรมการข้อมูลข่าวสารของราชการจึงกำหนดให้ข้อมูลข่าวสารตามเกณฑ์มาตรฐาน ความโปร่งใสและตัวชี้วัดความโปร่งใสของหน่วยงานของรัฐตามกฎหมายว่าด้วยข้อมูลข่าวสารของราชการ เป็นข้อมูลข่าวสารที่หน่วยงานของรัฐต้องจัดให้มีไว้ให้ประชาชนเข้าตรวจดูได้ตามมาตรา ๙ วรรคหนึ่ง (๘) แห่ง พระราชบัญญัติข้อมูลข่าวสารของราชการ พ.ศ. ๒๕๔๐ ทั้งนี้ ตามหลักเกณฑ์และเงื่อนไข ดังต่อไปนี้

ข้อ ๑ ให้หน่วยงานของรัฐที่มีหน้าที่ในการจัดหาพัสดุ ต้องเปิดเผยข้อมูลข่าวสารที่เกี่ยวข้อง กับการจัดหาพัสดุ ดังนี้

(๑) กฎหมาย ระเบียบ ข้อบังคับที่เกี่ยวข้องกับการจัดหาพัสดุ เช่น ระเบียบพัสดุมติคณะรัฐมนตรี และกฎหมายอื่นที่เกี่ยวข้อง (เช่น กฎหมายว่าด้วยการกระทำความผิดเกี่ยวกับการเสนอราคา)

(๒) แผนการจัดหาพัสดุ

(๓) รายงานการขอซื้อขอจ้าง เอกสารสอบราคาและเอกสารประกวดราคา ตามมาตรา ๙ (๘) และหลักเกณฑ์ในการพิจารณาตัดสินผลในแต่ละโครงการหรือรายการ

(๔) ผลการจัดหาพัสดุในแต่ละโครงการหรือรายการ

(๕) สรุปผลการจัดหาพัสดุในแต่ละรอบเดือน ตามมาตรา ๙ (๘)

(๖) รายงานผลการจัดหาพัสดุในรอบปีงบประมาณและรายงานการประเมินผลการจัดหาพัสดุ ตามแผนการจัดหาพัสดุในแต่ละปีงบประมาณ

(๗) รายงานของผู้ควบคุมหรือผู้ตรวจสอบภายใน ในส่วนที่เกี่ยวข้องกับการจัดหาพัสดุของหน่วยงาน

(๘) รายงานอื่นที่เกี่ยวข้อง เช่น รายงานหรือผลการตรวจสอบของสำนักงานคณะกรรมการ ตรวจเงินแผ่นดิน

ข้อ ๒ ให้หน่วยงานของรัฐที่มีหน้าที่ในการให้บริการประชาชน ต้องเปิดเผยข้อมูลข่าวสาร ที่เกี่ยวข้องกับการให้บริการประชาชน ดังนี้

(๑) หลักเกณฑ์และขั้นตอนในการบริการประชาชนของหน่วยงาน รวมทั้งระเบียบหรือข้อบังคับ ที่เกี่ยวข้อง (๒) เอกสารและคู่มือการปฏิบัติงานของบุคลากรภายใต้หลักเกณฑ์และขั้นตอนการให้บริการประชาชน รวมทั้งระเบียบหรือข้อบังคับที่เกี่ยวข้อง

(๓) ข้อมูลพื้นฐานหรือข้อมูลเชิงสถิติเกี่ยวกับการให้บริการประชาชนของหน่วยงาน

(๔) รายงานผลการประเมินความพึงพอใจในการให้/รับบริการของประชาชน ที่จัดทำโดยหน่วยงาน หรือหน่วยงานภายนอก

(๕) หลักเกณฑ์หรือขั้นตอนการแก้ไขปัญหาในกรณีที่มีการร้องเรียนเกี่ยวกับการให้บริการ

(๖) รายงานผลการดำเนินการเกี่ยวกับเรื่องร้องเรียน รวมทั้งรายงานเชิงสถิติที่เกี่ยวข้อง

(๗) รายงานการประเมินผลการให้บริการภายใต้ระบบควบคุมภายในที่จัดทำโดยผู้ควบคุม หรือผู้ตรวจสอบภายใน

ข้อ ๓ ให้หน่วยงานของรัฐต้องเปิดเผยข้อมูลข่าวสารที่เกี่ยวข้องกับการบริหารงาน ของหน่วยงาน ดังนี้

(๑) โครงสร้างและอำนาจหน้าที่ของหน่วยงานตามกฎหมายจัดตั้งหรือกฎหมายอื่นที่เกี่ยวข้อง

(๒) วิสัยทัศน์และพันธกิจของหน่วยงาน

(๓) แผนปฏิบัติงานประจำปีของหน่วยงาน รวมทั้งงบประมาณที่ใช้ในการดำเนินงาน ตามแผนงานและโครงการที่เกี่ยวข้องกับแผนปฏิบัติงานประจำปี

(๔) ระเบียบ ข้อบังคับ หลักเกณฑ์และขั้นตอนการปฏิบัติงานที่บุคลากรของหน่วยงานต้องใช้ เป็นแนวทางในการดำเนินงาน

(๕) คู่มือเกี่ยวกับการปฏิบัติงานตามระเบียบ ข้อบังคับ หลักเกณฑ์และขั้นตอนการปฏิบัติงาน สำหรับบุคลากรที่จะต้องใช้เป็นแนวทางในการดำเนินงาน

(๖) รายงานการประเมินผลการปฏิบัติงานตามแผนปฏิบัติงานประจำปีของหน่วยงาน เช่น รายงานประจำปีของหน่วยงาน รายงานของผู้ควบคุมหรือผู้ตรวจสอบภายใน รวมทั้งรายงานหรือผลการ ตรวจสอบของสำนักงานคณะกรรมการตรวจเงินแผ่นดิน

ข้อ ๔ ให้หน่วยงานของรัฐต้องเปิดเผยข้อมูลข่าวสารที่เกี่ยวข้องกับการบริหารงบประมาณ ของหน่วยงาน ดังนี้

(๑) แผนงาน โครงการ และงบประมาณประจำปีของหน่วยงาน

(๒) หลักเกณฑ์และตัวชี้วัดผลสัมฤทธิ์ของการใช้จ่ายงบประมาณในแต่ละแผนงานหรือโครงการ

(๓) รายงานผลการใช้จ่ายงบประมาณ รวมทั้งผลสัมฤทธิ์ของการดำเนินการ จำแนกตามแผนงาน และโครงการของผู้ควบคุมหรือผู้ตรวจสอบภายใน

(๔) รายงานการวิเคราะห์หรือรายงานการประเมินผลการใช้จ่ายงบประมาณประจำปี ในภาพรวมของหน่วยงาน รวมทั้งผลการวิเคราะห์ผลสัมฤทธิ์และความเสี่ยงที่เกี่ยวข้องกับการใช้จ่าย งบประมาณตามแผนงานและโครงการต่าง ๆ ที่จัดทำโดยผู้ควบคุมหรือผู้ตรวจสอบภายในของหน่วยงาน

เล่ม ดุตุ๔ ตอนพิเศษ ๕๘ ง

(๕) รายงานผลการตรวจสอบการใช้จ่ายเงินงบประมาณของสำนักงานคณะกรรมการตรวจเงินแผ่นดิน

ข้อ ๕ ให้หน่วยงานของรัฐต้องเปิดเผยข้อมูลข่าวสารที่เกี่ยวข้องกับการบริหารงานบุคคล ของหน่วยงาน ดังนี้

(๑) หลักเกณฑ์ที่เกี่ยวข้องกับการคัดเลือกหรือสรรหาบุคลากร เอกสารหรือประกาศที่เกี่ยวข้อง รวมทั้งหลักเกณฑ์การพิจารณาคัดเลือกหรือสรรหาในแต่ละคราว

(๒) รายงานผลการดำเนินการคัดเลือกหรือสรรหาบุคลากร

(๓) มาตรฐานทางจริยธรรมและจรรยาบรรณทางวิชาชีพของบุคลากรในหน่วยงาน และผลการประเมิน มาตรฐานทางจริยธรรมและจรรยาบรรณทางวิชาชีพของบุคลากรในแต่ละรอบปีงบประมาณ

(๔) หลักเกณฑ์ที่เกี่ยวข้องการพิจารณาให้คุณหรือให้โทษต่อบุคลากรในหน่วยงาน

(๕) หลักเกณฑ์การประเมินผลการปฏิบัติงานประจำปีของบุคลากรในหน่วยงาน

(๖) รายงานการประเมินผลเกี่ยวกับการดำเนินการตามหลักเกณฑ์การให้คุณให้โทษต่อบุคลากรและ รายงานการประเมินผลเกี่ยวกับการประเมินผลการปฏิบัติงานประจำปีของบุคลากรในหน่วยงาน

ข้อ ๖ ให้หน่วยงานของรัฐต้องเปิดเผยข้อมูลข่าวสารที่เกี่ยวข้องกับการติดตามและ ประเมินผลการปฏิบัติงานของหน่วยงาน ดังนี้

(๑) หลักเกณฑ์และตัวซี้วัดที่ใช้ในการติดตามและประเมินผลการปฏิบัติงานตามแผนปฏิบัติงาน ประจำปีของหน่วยงาน

(๒) รายงานของผู้ควบคุมหรือผู้ตรวจสอบภายใน จำแนกตามแผนงานและโครงการภายใต้ แผนปฏิบัติงานประจำปีของหน่วยงาน

(๓) รายงานการประเมินผลการปฏิบัติงานของหน่วยงานตามแผนปฏิบัติงานประจำปี ของหน่วยงาน

(๔) รายงานการประเมินผลการปฏิบัติงานประจำปีของหน่วยงานที่จัดทำโดยผู้ควบคุม
 หรือผู้ตรวจสอบภายใน รวมทั้งรายงานหรือผลการตรวจสอบของสำนักงานคณะกรรมการตรวจเงินแผ่นดิน
 หรือหน่วยงานภายนอกอื่นที่มีหน้าที่ในการติดตามประเมินผลการปฏิบัติงานของหน่วยงานตามกฎหมาย
 หรือตามมติคณะรัฐมนตรี

ข้อ ๗ การดำเนินการตามข้อ ๑ - ข้อ ๖ ให้จัดให้มีข้อมูลข่าวสารและดรรชนีสำหรับการสืบค้น ทั้งในรูปแบบหนังสือ เอกสารหรือข้อมูลอิเล็กทรอนิกส์ ที่ประชาชนสามารถเข้าตรวจดูได้ ณ สถานที่ ที่หน่วยงานของรัฐจัดให้ตามประกาศคณะกรรมการข้อมูลข่าวสารของราชการ เรื่อง หลักเกณฑ์และ

| เล่ม   | ଭ୩ଙ୍କ     | ตอนพิเศษ       | డడ     | 9   | หนา ๒๘<br>ราชกิจจานุเบกษา         | ୭୯         | กุมภาพันธ์   | මඳීටට |
|--------|-----------|----------------|--------|-----|-----------------------------------|------------|--------------|-------|
| วิธีกา | รเกี่ยวกั | บการจัดให้บีข้ | ้อมลข่ | าวส | ารของราชการไว้ให้ประชาชนเข้าตรวจด | ลงวันที่ เ | ๓๔ กมภาพันธ์ | ୲୭୯୯୦ |

และมีช่องทางการเผยแพร่ข้อมูลอิเล็กทรอนิกส์ของแต่ละหน่วยงานตามความเหมาะสม ทั้งนี้ ให้ดำเนินการ ให้แล้วเสร็จภายใน ๙๐ วัน นับแต่วันที่มีประกาศฉบับนี้

ทั้งนี้ ตั้งแต่บัดนี้เป็นต้นไป

ประกาศ ณ วันที่ ๒๗ มกราคม พ.ศ. ๒๕๕๙ สุวพันธุ์ ตันยุวรรธนะ รัฐมนตรีประจำสำนักนายกรัฐมนตรี ประธานกรรมการข้อมูลข่าวสารของราชการ

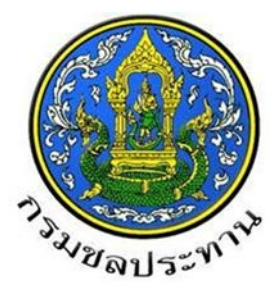

# **ดู่**มือการใช้งาน

เพื่อเผยแพร่สรุปผลการดำเนินการ

จัดซื้อจัดจ้างในรอบเดือน (แบบ สขร.1)

รูปแบบอิเล็กทรอนิกส์

ในระบบจัดซื้อจัดจ้าง กรมชลประทาน

จัดทำโดย ฝ่ายพัฒนาระบบพัสดุที่ 5 ส่วนพัฒนาระบบพัสดุ กองพัสดุ

## สารบัญ

| <u>ห</u> า        | <u> 1่วยงานที่ดำเนินการจัดซื้อจัดจ้าง เป็นผู้รายงานสรุปผลการดำเนินการจัดซื้อจัดจ้าง (แบบ สขร.1)</u>                                                |    |
|-------------------|----------------------------------------------------------------------------------------------------|----|
| 1.                | Login เพื่อเข้าใช้งานระบบ                                                                                                    | 1  |
| 2.                | การจัดทำรายงานสรุปผลการดำเนินการจัดซื้อจัดจ้าง (แบบ สขร.1)                                                                                         | 2  |
| 3.                | การดูรายงานและพิมพ์รายงานสรุปผลดำเนินการจัดซื้อจัดจ้างในรอบเดือน (แบบ สขร.1)                                                                       | 13 |
| 4.                | ออกจากระบบ                                                                                                    | 15 |
| <u>ช่อ</u><br>อิเ | องทางการเปิดเผยข้อมูลข่าวสารสรุปผลการดำเนินการจัดซื้อจัดจ้าง (แบบ สขร.1) รูปแบบ<br>เล็กทรอนิกส์ ในระบบจัดซื้อจัดจ้าง กรมชลประทาน สำหรับบุคคลภายนอก |    |
| 5.                | เข้าสู่ระบบ                                                                                                    | 16 |
| 6.                | การดูรายงานและพิมพ์รายงานสรุปผลดำเนินการจัดซื้อจัดจ้างในรอบเดือน (แบบ สขร.1)                                                                       | 17 |
| 7.                | ออกจากระบบ                                                                                                    | 20 |
|                   |                                                                                                    |    |

#### หน้า

# ้คู่มือการใช้งานเพื่อเผยแพร่สรุปผลการดำเนินการจัดซื้อจัดจ้าง (แบบ สขร.1) รูปแบบอิเล็กทรอนิกส์ ในระบบจัดซื้อจัดจ้าง กรมชลประทาน

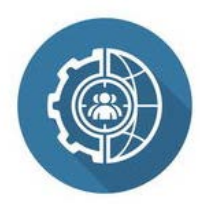

#### หน่วยงานที่ดำเนินการจัดซื้อจัดจ้าง เป็นผู้รายงานสรุปผลการดำเนินการจัดซื้อจัดจ้าง (แบบ สขร.1)

1. Login เพื่อเข้าใช้งานระบบ

URL : http://procurement.rid.go.th/) (เข้าระบบด้วยเบราว์เซอร์

- กรอกรหัสหน่วยงาน และรหัสผ่าน ของโครงการ/ส่วนงานผู้รายงาน
- กดปุ่ม 🔁 เพื่อเข้าสู่ระบบ ตามภาพที่ 1

|                        | <b>จัดชื่</b><br>e-Proc                 | <b>ไอจัดจ้าเ</b><br>surement of     | D NSUL<br>Royal Irriga           | tion Depar     | nnu<br>rtment |                                    |                            |                                      |                |
|------------------------|-----------------------------------------|-------------------------------------|----------------------------------|----------------|---------------|------------------------------------|----------------------------|--------------------------------------|----------------|
| หน้าหลัก               | กฏระเบียบพื                             | ัสดุ สารสน                          | เทศกองพัสกุ                      | ดรวจสอบ        | เกายใน        | ภาพกิจกรรม                         | กระดาแข่าว                 | แผนผังเว็บไซต์                       | ติดต่อสอบถาม   |
|                        | DAD<br>http                             | ອວັດວ່ານ<br>ວ://procu<br>ໝໍອນ 0-223 | NSUUEIU<br>rement.r<br>8-6948 ØS | id.go.tl       | h<br>458      | กรอก:<br>รหัส                      | าหัสหน่วยงา<br>ผ่าน กดปุ่ม | น และ                                | รวจสอบได้<br>เ |
| รทัศหน่วยงาน           |                                         | รหัสผ่าน                            |                                  |                |               |                                    | ค้นหาข้อมูล                |                                      | P              |
| 🗅 กรณีผู้ใช้ง          | าน <mark>ฉึม</mark> รหัสผ่า             | นเข้าสู่ระบบต้องเ                   | ค่าเน <mark>ินการ</mark> ทำอย    | inals?         |               |                                    | ประเภทข้อมูล               |                                      | Y              |
| 👂 กรณีเกิดบ้           | ไญหาใช้งานข                             | องระบบไม่ส <mark>า</mark> มา        | รถแก้ไขได้ต้อง                   | ทำอย่างไร?     |               |                                    | หน่วยงาน + ห               | ากหน่วยงาน                           | T              |
| 🗢 ต้องการแ             | สดงควา <mark>มคิดเ</mark>               | ห็นเกี่ยวกับการไร                   | <u> ชังานระบบจัดชื่</u>          | อจัดจ้าง?      |               |                                    | ช่วงวันที่                 | 📃 ถึง                                |                |
| ตร                     | า <sub>สรุปผ</sub><br>วจสอง<br>ผู้มีดูถ | มข้ดควา<br>เชิดควา<br>เสมบัติเ      | มสามา<br>ป้องต้น                 | รถและ<br>ในการ | รควา<br>รัตวา | าอมุลดงแตสอุด<br>มาพร้อม<br>*งานก่ | ที่มีอยู่ใน<br>อสร้างข     | สงหาดม 2560<br>เว้นขึ้นทะ<br>ลประทาง | ะเปียน<br>ม"   |
| Ēŕ                     | N TOR                                   | 🗐 สอบรากา                           | 🗐 ประกวด                         | ກຄາ 🤇 C        | e-Auctio      | n 🚺 🔁 e-B                          | idding                     | บายทอดดลาด                           |                |
| <b>&gt;</b> \$6        | ปลี่ยนแปลง                              | 🗙 ยกเลิก                            | 🏴 ผลผู้ชนะ                       | 🗐 ราค          | าากลาง        | 👤 ผู้ที่งงาน                       |                            |                                      |                |
| <b>((</b> ) <b>(</b> ) | รุปผลดำเนินก                            | ารจัดชื่อจัดจ้างในร                 | เอบเดือน (แบบ เ                  | สบร. 1)        |               |                                    |                            |                                      |                |
|                        |                                         |                                     |                                  |                |               | -<br>-<br>-                        |                            |                                      |                |

ส่วนพัฒนาระบบพัสดุ กองพัสดุ สิงหาคม 2560

- 2. การจัดทำรายงานสรุปผลการดำเนินการจัดซื้อจัดจ้าง (แบบ สขร.1)
  - ผู้รายงานสามารถศึกษาคู่มือการใช้งานเพื่อเผยแพร่สรุปผลดำเนินการจัดซื้อจัดจ้าง (แบบ สขร.1)
     รูปแบบอิเล็กทรอนิกส์ ในระบบจัดซื้อจัดจ้าง กรมชลประทาน คลิกดู คู่มือฯ ตามภาพที่ 2
  - 2.1 คลิกเลือกเมนูหัวข้อ สรุปรายงานรายเดือน และหัวข้อสรุปผลดำเนินการจัดซื้อจัดจ้างในรอบเดือน (แบบ สขร.1) ตามภาพที่ 2

| จัดซื้อจัดจ้า<br>e-Procurement of                                                                                                    | <b>V NSUUAUS:NI</b><br>Royal Irrigation Departme              | U<br>nt                                          |                     |                        |                         |                     |
|----------------------------------------------------------------------------------------------------|---------------------------------------------------------------|--------------------------------------------------|---------------------|------------------------|-------------------------|---------------------|
| หน้าหลัก กฏระเบียบพัสดุ                                                                                                    | สารสนเทศกองพัสดุ                                              | ดรวจสอบภายใน                                     | ภาพกิจกรรม          | กระดานข่าว             | แผนผังเว็บไซต์          | ดิดต่อสอบถาม        |
| ວັດຮ້ອວັດວ້ານ<br>http://procu                                                                                                    | Insutratis:mu<br>irement.rid.go.th<br>19-6943 (Reanable 2453) | อย่างเปิดเพล                                     | ໂປຣ່ນໃສ<br>ຍ ເປີບຣຣ | ตรวจสอบได้<br>เรม      |                         |                     |
| รพัสหน่วยงาน 0700300611 รพัสม่าน                                                                                                    | •••••                                                         |                                                  |                     | ด้นหาข้อมูล            |                         | 2                   |
| กรณีผ้ใช้งานลืมรหัสผ่านเข้าสระบบต้อง                                                                                                    | งดำเนินการทำอย่างไร ?                                         |                                                  |                     | ประเภทข้อมูล           |                         | <b>T</b>            |
| ๑ กรณีเกิดปัญหาใช้งานของระบบไม่สาม                                                                                                    | ารถแก้ไขได้ต้องทำอย่างไร?                                     |                                                  |                     | <b>หน่วยงาน</b> +ทุกหน | ว่อยงาน                 | v                   |
| 💿 ต้องการแสดงความคิดเห็นเกี่ยวกับการใ                                                                                                    | ใช้งานระบบจัดซื้อจัดจ้าง?                                     |                                                  |                     | ช่วงวันที่             | 🗾 ถึง                   |                     |
| สร้างแบบร่างประกาศ                                                                                                    |                                                               |                                                  |                     |                        |                         |                     |
| หน้าหลัก                                                                                                    |                                                               |                                                  |                     | (                      |                         |                     |
| จัดทำร่าง TOR                                                                                                    |                                                               |                                                  |                     |                        | คลิกด ค่มือกา           | รใช้งานเพื่อเผยแพร่ |
| สอบราคา                                                                                                    | <u>ا</u>                                                      | เบบฟอรํมแสด                                      | เงรายละเอียด        | าราคากลาง              | ช ขั้                   | 9/                  |
| ประกวดราคา                                                                                                    | •                                                             |                                                  |                     |                        | สรุปผลดำเนิน            | การจัดซื้อจัดจ้าง   |
| e-Auction                                                                                                    |                                                               | ดาวน์โหลดเอกสาร                                  |                     |                        | ۹<br>,                  |                     |
| e-Bidding                                                                                                    |                                                               |                                                  |                     |                        | (แบบ                    | 1 AUS.1)            |
| e-Market                                                                                                    | •                                                             |                                                  |                     |                        | >                       |                     |
| ประกาศราคากลาง                                                                                                    | · ·                                                           |                                                  |                     |                        |                         |                     |
| เปลี่ยนแปลงยกเลิก                                                                                                    | <b>`</b>                                                      | 🗖 ด่บืออารใ                                      | ส้งางแพื่อเย        | แมพร่สรงในอ            | การดำเบินกา             | ารอัดซื้อ           |
| ผู้ชนะการเสนอราดา                                                                                                    | <b>&gt;</b>                                                   | <b>N</b> AND AND AND AND AND AND AND AND AND AND | DAINPROPERT         | DPP M 9 201 9 TM 901   | 11 1 941 16 16 16 16 16 | 1906100             |
| ประกาศขายทอดตลาด                                                                                                    | •                                                             | ถ้ดล้าง (แบบเ ส                                  | ขร 1) รปมม          | เบลิเล็กทรลบิ          | ถส์ในระบบเ              | ฉัดซื้อ             |
| ผู้ทั้งงาน                                                                                                    |                                                               |                                                  | D 9. 1) 8000        |                        |                         | 04100               |
| <ul> <li>กะเอียนขึ้น</li> <li>สรุปผลตำเนินการจัดข้อจัดจ้างในรอบเดีย</li> <li>เอ้ญจะให้กะ</li> <li>เอ้ญจะให้กะ</li> <li>ออกจากร่อง</li> </ul> | <u>มน (แบบ สชร.1)</u>                                         | วัดจ้าง กรมชลบ<br>ดาวน์โหลดเอกสาร                | ประทาน<br>NEW!      |                        |                         | J                   |
| 2.1 <u>คลิกเลือก</u><br>จัดซื้อจัดจ้า                                                                                                    | หัวข้อสรุปผลดำเนินก<br>งในรอบเดือน (แบบ สขร                   | ກຈ ກາ <sup>ະ</sup><br>.1)                        | พที่ 2              |                        |                         |                     |

#### 2.2 ปรากฏหน้าจอสรุปผลดำเนินการจัดซื้อจัดจ้างในรอบเดือน (แบบ สขร.1) ของผู้รายงาน ตามภาพที่ 3

| ข้อ | อมูลสรุปผลก            | าารดำเนินการจั                      | ดซื้อจัดจ้าง (แ              | งบบ สขร.             | 1) กรมชล            | ประทาน                         | เพื                                                | ขึ่มข้อมูลรายงานจัดซื้อจั  | ัดจ้าง 🖉 🕒 ออกจากร                        | ະບນ 🐣            | ติดต่อผู้พัฒนาระบบ |
|-----|------------------------|-------------------------------------|------------------------------|----------------------|---------------------|--------------------------------|----------------------------------------------------|----------------------------|-------------------------------------------|------------------|--------------------|
| ľ   | ค้นหาสรุปผล<br>ส่วนจัด | ลการดำเนินการจั<br>เหาพัสดุ         | ดซื้อจัดจ้าง (แข<br>หน่วยงาน | บบ สชร.1<br>มผู้รายง | ) เริ่มบันทึก<br>ใน | าข้อมูลตั้งแต่สัญญาลงน         | เามวันที่ 1 สิงหาคม 2560                           |                            |                                           |                  |                    |
|     | กดเลือกวิธี            | การจัดหา                            |                              | ค้นหาวัน             | ที่ลงนามสัญถุ       | บาหรือข้อตกลงตั้งแต่ ถึง       | 1 วันที                                            |                            | แสดงผลข้อมูลก                             | ารจัดซื้อจัดจ้าง | ดูรายงาน           |
|     | เลขที่โครงกา           | งานที่จัดซื้อหรือจัดจ้ <sup>ะ</sup> | วงเงินที่จะซื้อหรือ          | ราคากลาง             | วิอีซื้อหรือจ้า     | รายชื่อผู้เสนอราคาและราคาท์    | ผู้ได้รับคัดเลือกและราคาที่ตกลงซื้อหรื             | ไ เหตุผลที่คัดเลือกโดยสรุา | เลขที่และวันที่ของสัญญาหรือข้อตกล         | วันที่ลงนามส่    | ต่ำเนินการ         |
|     | กพด.123/25             | จ้างจัดทำโครงการจัดก่               | 500,000                      | 0                    | ประกวดราคา          | บจก.ชน ชน =485000              | บจก.ชน ชน =485000                                  | เป็นผู้เสนอราคาที่ดีที่สุด | ปจ.13/2558 <b>(ยกเลิกโครงการหรือสัญ</b>   | 05/08/2560       | ยกเลิก 🔨           |
|     | asdasda                | จ้างจัดทำโครงการจัดเ                | 500,000                      | 0                    | ประกวดราคา          | บจก.ชน ชน =485000              | บจก.ชน ชน =485000                                  | เป็นผู้เสนอราคาที่ดีที่สุด | ปจ.13/2558                                | 05/08/2560       | Q 🗸 🗙              |
|     | asasf3214              | ซื้อวัสดุคอมพิวเตอร์                | 104,570                      | 105,182              | ตกลงว่าคา           | ผู้ได้รับการคัดเลือกและราคาที่ | รายชื่อผู้เสนอราคาและราคาที่เสนอ                   | เหตุผลที่กัดเลือกโดยสรุป   | asd21324 <b>(ยกเลิกโครงการหรือสัญญ</b>    | 03/08/2560       | ยกเลิก             |
|     | asfasf                 | asfasf                              | 21,321                       | 123,132              | ตกลงราคา (ว         | sdfsdf                         | sfsdf                                              | sdfsf                      | asfasf                                    | 01/08/2560       | Q 🖊 🗙              |
|     | กพด. 1234/2            | งานจัดซื้อวัสดุอุปกรณ์              | 90,000                       | 90,000               | ตกลงราคา            | ร้าน A = 90000                 | ร้าน A = 90000<br>ร้าน B = 95000<br>ร้าน C = 98000 | ราคาถูกสุด                 | 1 สิงหาคม 2560 <b>(ยกเลิกโครงการหรี</b> ย | 01/08/2560       | ยกเลิก             |
|     | ฟหดฟดห123              | จ้างจัดทำโครงการจัดก่               | 500,000                      | 0                    | ประกวดราคา          | บจก.ชน ชน =485000              | บจก.ชน ชน =485000                                  | เป็นผู้เสนอราคาที่ดีที่สุด | ปจ.13/2558 <b>(ยกเลิกโครงการหรือสัญ</b>   | 27/07/2560       | ยกเลิก             |

ภาพที่ 3

#### 2.3 การเพิ่มข้อมูลรายงานจัดซื้อจัดจ้างตามแบบ สขร.1 ตามภาพที่ 4

| สรุปผลกา                       | รดำเนินการจัดซื้อจั         | ดจ้าง (แบบ สขร          | .1) กรมชล     | ประทาน            |                            |            |                                                        | เพิ่มซ้อมูลราย             | มงานจัดซื้อจัดจ้าง 🛃 🕒 ออกจ                           | າດຈະບບ 🦀           | ติดต่อผู้พัฒนาร |
|--------------------------------|-----------------------------|-------------------------|---------------|-------------------|----------------------------|------------|--------------------------------------------------------|----------------------------|-------------------------------------------------------|--------------------|-----------------|
| <b>หาสรุปผ</b> ลก <sup>.</sup> | ารดำเนินการจัดซื้อจัด       | กจ้าง (แบบ สชร.1        | ) ເรີ່ມບັนทึก | าข้อมูลตั้งแต่สั  | ญญาลงนามวันที่ 1           | สิงหาคม    | 2560                                                   |                            |                                                       |                    |                 |
| ส่วนจัดห                       | าพัสดุ                      |                         |               |                   |                            |            |                                                        |                            |                                                       |                    |                 |
| กดเลือกวิธีกา                  | เรจัดหา                     |                         | ด้นหาวั       | นที่ลงนามสัญญา    | หรือข้อตกลงตั้งแต่         | ถึง        | วันที่                                                 |                            | แสดงผลข้อมู                                           | ลการจัดซื้อจัดจ้าง | ดูรายงาน        |
| เซทีโครงการ/แ                  | งานที่จัดซื้อหรือจัดจ้าง    | วงเงินที่จะซื้อหรือจ้าง | ราคากลาง      | วิธีชื้อหรือจ้าง  | รายชื่อผู้เสนอราคาและรา    | คาที่เสนอ  | ผู้ได้รับคัดเสือกและราคาที่ตกลงซื้อหรือจ้าง            | เหตุผลที่คัดเสือกโดยสรุป   | เลขที่และวันที่ของสัญญาหรือข้อตกลงในการซื้            | วันที่ลงนามสัญเ    | ดำเนินการ       |
| WR.5678/256                    | งานซื้อวัสดุอุปกรณ์สำหรับเ  | 98,000                  | 98,000        | ตกลงว่าคา         | ∛าน A = 98,000             |            | ช้าน A = 98,000<br>ช้าน B = 99,000<br>ช้าน C = 100,000 | ราคาถูกเหมาะสม             | 6 สิงหาคม 2560 <b>(ยกเลิกโครงการหรือสัญญาห</b>        | 07/08/2560         | ยกเลิก          |
| WR.123/2560                    | จ้างจัดทำโครงการจัดกิจกร    | 500,000                 | 0             | ประกวดราคา        | บจก.ชน ชน =4850            | 00         | บจก.ชน ชน =485000                                      | เป็นผู้เลนอราคาที่ดีที่สุด | ปจ.13/2558 (ยกเลิกโครงการหรือสัญญาหรือ1               | 05/08/2560         | ยกเลิก          |
| asdasda                        | จ้างจัดทำโครงการจัดกิจกร    | 500,000                 | 0             | ประกวดราคา        | บจก.ชน ชน =4850            | 00         | บจก.ช่น ช่น =485000                                    | เป็นผู้เลนอราคาที่ดีที่ลุด | ปข.13/2558                                            | 05/08/2560         | ۹ 🗸             |
| asasf3214                      | ซื้อวัสดุคอมพิวเตอร์        | 104,570                 | 105,182       | ตกลงว่าคา         | ผู้ได้รับการคัดเสือกและราศ | าทีตกลงซื้ | รายชื่อผู้เสนอราคาและราคาที่เสนอ                       | เหตุผลที่คัดเสือกโดยสรุป   | asd21324 (ยกเลิกโครงการหรือสัญญาหรือข้อ               | 03/08/2560         | ยกเลิก          |
| asfasf                         | asfasf                      | 21,321                  | 123,132       | ตกลงราคา (วงเงิ   | sdfsdf                     |            | sfsdf                                                  | sdfsf                      | asfasf                                                | 01/08/2560         | ۹ 🗸             |
| W.R. 1234/25                   | งานจัดซื้อวัสดุอุปกรณ์      | 90,000                  | 90,000        | ตกลงราคา          | ร้าน A = 90000             |            | ร้าน A = 90000<br>ร้าน B = 95000<br>ร้าน C = 98000     | ราคาถูกสุด                 | 1 สิงหาคม 2560 ( <mark>ยกเลิกโครงการหรือสัญญาห</mark> | 01/08/2560         | ยกเลิก          |
| พดฟดห1234                      | จ้างจัดทำโครงการจัดกิจกระ   | 500,000                 | 0             | ประกวดราคา        | บจก.ชน ชน =4850            | 00         | บจก.ชน ชน =485000                                      | เป็นผู้เลนอราคาที่ดีที่สุด | ปจ.13/2558 (ยกเลิกโครงการหรือสัญญาหรือร่              | 27/07/2560         | ยกเลิก          |
| gfh/2560                       | จ้างที่ปรึกษาโครงการจ้างศึเ | 7,145,246               | 7,145,246     | จ้างที่ปรึกษาโดย' | gfxhgf                     |            | vchgfcx                                                | hgvc                       | hgf                                                   | 24/07/2560         | ۹ 🗸             |
| fdg                            | จ้างที่ปรึกษาโครงการจัดทำ   | 4,000,000               | 4,000,000     | จ้างที่ปรึกษาโตย  | hgfdh                      |            | hgfd                                                   | hgfd                       | gfdixh                                                | 24/07/2560         |                 |

ส่วนพัฒนาระบบพัสดุ กองพัสดุ สิงหาคม 2560

#### 2.3.2 ปรากฏหน้าจอการเพิ่มข้อมูลรายงานจัดซื้อจัดจ้างตามแบบ สขร.1 ตามภาพที่ 5 <u>การบันทึกรายงานที่เกี่ยวกับการจัดซื้อจัดจ้างตามแบบ สขร.1</u> ทำได้ 2 วิธี

- 2.3.2.1 ค้นหาข้อมูลที่มีการประกาศผลผู้ชนะ หรือการประกาศราคากลาง ในระบบจัดซื้อ
   จัดจ้างกรมชลประทาน ระบบจะดึงข้อมูลบางส่วนมาให้และให้กรอกข้อมูลเพิ่มให้
   ครบทุกหัวข้อ ตามภาพที่ 6
- 2.3.2.2 การเพิ่มรายงานข้อมูลจัดซื้อจัดจ้างทั้งหมด โดยกรอกข้อมูลทุกหัวข้อ ตามภาพที่ 9

| <ul> <li>รายชื่อผู้เสนอราคุาและ</li> </ul>                                                                                                    | ะกาศผลผู้ชนะ หรือประกาศราย<br>การจัดซื้อจัดจ้าง<br>พมหานคร<br>ร้อมูลเลขที่โครงการ/เลขที่ใบสั่งซื้อสั่ง<br>ร้อมูลงานที่จัดซื้อหรือจ้าง<br>ร้อมูลวงเงินที่ซื้อหรือจ้าง<br>เปิ้ณพาะตัวเลข ไม่ต้องใส่เครื่อง | คากลาง ในระบบจัดซื้อจัดจ้<br>วิธีจัดหา<br>หน่วยงานเจ้าของงาน<br>สำนัก/กอง<br>เลขที่และวันที่ของสัญญา<br>หรือข้อตกลงในการซื้อหรือ<br>จ้าง<br>ราคากลาง | ถ้างกรมขลประทาน ส่วนจัดหาพัสดุ กองพัสดุ กรอกข้อมูล             | กับหา<br>2.3.2.2 การเจ๋<br>รายงานข้อมูล |
|----------------------------------------------------------------------------------------------------|----------------------------------------------------------------------------------------------------|----------------------------------------------------------------------------------------------------|----------------------------------------------------------------|-----------------------------------------|
| วิธีซื้อหรือจ้าง     เลือกวิธี       จังหวัด     กรุงเท       จังหวัด     กรุงเท       เลขที่โครงการ/เลขที่ใบสั่ง     กรอกร่       งานที่จัดซื้อหรือจ้าง     กรอกร่       วงเงินที่ซื้อหรือจ้าง     กรอกร่       (ไห้กรอก     หมาย,)       รายชื่อผู้เสนอราคุาและ     กรอกร่อมู่ | การจัดซื้อจัดจ้าง  พมหานคร<br>ร้อมูลเลขที่โครงการ/เลขที่ใบสั่งซื้อสั่ง<br>ร้อมูลงานที่จัดซื้อหรือจ้าง<br>ร้อมูลวงเงินที่ซื้อหรือจ้าง<br><b>เอ็เฉพาะตัวเลข ไม่ต้องใส่เครื่อง</b>                          | หน่วยงานเจ้าของงาน<br>สำนัก/กอง<br>เลขที่และวันที่ของสัญญา<br>หรือข้อตกลงในการซื้อหรือ<br>จ้าง<br>ราคากลาง                                           | ส่วนจัดหาพัสดุ<br>กองพัสดุ<br>กรอกข้อมูล<br>กรอกข้อมูลราคากลาง | 2.3.2.2 การเจ้<br>รายงานข้อมูล          |
| จังหวัด กรุงเห<br>เลขที่โครงการ/เลขที่ใบสั่ง กรอก <sup>4</sup><br>ซื้อสั่งจ้าง กรอก <sup>4</sup><br>งานที่จัดซื้อหรือจ้าง กรอกร่<br>วงเงินที่ซื้อหรือจ้าง กรอกร่<br>(ไห้กรอก<br>หมาย,)<br>รายชื่อผู้เสนอราคุาและ กรอกข้อมู                                                       | พมหานคร<br>ข้อมูลเลขที่โครงการ/เลขที่ใบสั่งซื้อสั่ง<br>ข้อมูลงานที่จัดซื้อหรือจ้าง<br>ข้อมูลวงเงินที่ซื้อหรือจ้าง<br><b>ได้เฉพาะตัวเลข ไม่ต้องใส่เครื่อง</b>                                             | สำนัก/กอง<br>เลขที่และวันที่ของสัญญา<br>หรือข้อตกลงในการซื้อหรือ<br>จ้าง<br>ราคากลาง                                                                 | <b>กองพัสดุ</b><br>กรอกข้อมูล<br>กรอกข้อมูลราคากลาง            | 2.3.2.2 การเจ้<br>รายงานข้อมูล          |
| เลขที่โครงการ/เลขที่ใบสั่ง กรอก'<br>ซื้อสั่งจ้าง กรอก'<br>งานที่จัดซื้อหรือจ้าง กรอก'<br>วงเงินที่ซื้อหรือจ้าง กรอก'<br>(ไห้กรอก<br>หมาย,)<br>รายชื่อผู้เสนอราคุาและ กรอกข้อมู                                                                                                   | ข้อมูลเลขที่โครงการ/เลขที่ใบสั่งซื้อสั่ง<br>ข้อมูลงานที่จัดซื้อหรือจ้าง<br>ข้อมูลวงเงินที่ซื้อหรือจ้าง<br><b>ได้เฉพาะตัวเลข ไม่ต้องใส่เครื่อง</b>                                                        | เลขที่และวันที่ของสัญญา<br>หรือข้อตกลงในการซื้อหรือ<br>จ้าง<br>ราคากลาง                                                                              | กรอกข้อมูล<br>กรอกข้อมูลราคากลาง                               | 2.3.2.2 การเง๋<br>รายงานข้อมูล          |
| งานที่จัดซื้อหรือจ้าง กรอก<br>วงเงินที่ซื้อหรือจ้าง กรอก<br>(ไห้กรอก<br>หมาย,)<br>รายชื่อผู้เสนอราคุาและ กรอกข้อมู                                                                                                    | ้อมูลงานที่จัดซื้อหรือจ้าง<br>ว้อมูลวงเงินที่ซื้อหรือจ้าง<br><b>ได้เฉพาะตัวเลข ไม่ต้องใส่เครื่อง</b>                                                                                                    | ราคากลาง                                                                                                    | กรอกข้อมูลราคากลาง                                             | 2.3.2.2 การเจ้<br>รายงานข้อมูล          |
| วงเงินที่ซื้อหรือจ้าง กรอก <sup>4</sup><br>(ให้กรอเ<br>หมาย,)<br>รายชื่อผู้เสนอราคุาและ กรอกข้อมู                                                                                                    | ้อมูลวงเงินที่ซื้อหรือจ้าง<br><b>ได้เฉพาะตัวเลข ไม่ต้องใส่เครื่อง</b>                                                                                                    | ราคากลาง                                                                                                    | กรอกข้อมูลราคากลาง                                             | ว เยง เนขยมูล                           |
| รายชื่อผู้เสนอราคุาและ กรอกข้อมู                                                                                                    |                                                                                                    |                                                                                                    | (ไห้กรอกได้เฉพาะตัวเลข ไม่ต้องไส่เครื่อง<br>หมาย,)             | จัดซือจัดจ้าง<br>• ทั้งหมด ตาม          |
| ราคาทีเสนอ                                                                                                    | a<br>                                                                                                    |                                                                                                    |                                                                | 31.1MAI 2                               |
| ( ตัวอย่างr<br>ผู้ได้รับการคัดเลือกและ<br>ราคาที่ตกลงซื้อหรือจ้าง                                                                                                    | ารกรอกข้อมูล เก่งการข่าง=5,000,00<br>ล                                                                                                    | 00,นครพัสดุ=5,200,000 )<br>                                                                                                    |                                                                |                                         |
| <b>หตุผลที่คัดเลือกโดยสรุป</b> กรอกข้อ:                                                                                                    | <b>ง</b><br>มูถิ                                                                                                    |                                                                                                    |                                                                |                                         |
| นที่ลงนามสัญญาหรือข้อ<br>ตกลง                                                                                                    | เลือกวันที่                                                                                                    |                                                                                                    |                                                                |                                         |
| <b>ผู้บันทึกข้อมูล</b> กรอกข้อม                                                                                                    | រូត                                                                                                    | ตำแหน่ง                                                                                                    | กรอกข้อมูล                                                     |                                         |

#### 2.3.2.1 ค้นหาข้อมูลที่มีการประกาศผลผู้ชนะ หรือการประกาศราคากลาง ในระบบจัดซื้อ จัดจ้างกรมชลประทาน เพื่อดึงข้อมูลบางส่วนและให้บันทึกข้อมูลที่เกี่ยวข้อง เพิ่มเติม

 ค้นหาชื่องานที่จัดซื้อจัดจ้าง หรือค้นหาวิธีจัดหาที่ต้องการ กดปุ่ม
 คนห ตามภาพที่ 6

#### การเพิ่มข้อมูลรายงานจัดซื้อจัดจ้างตามแบบ สขร.1

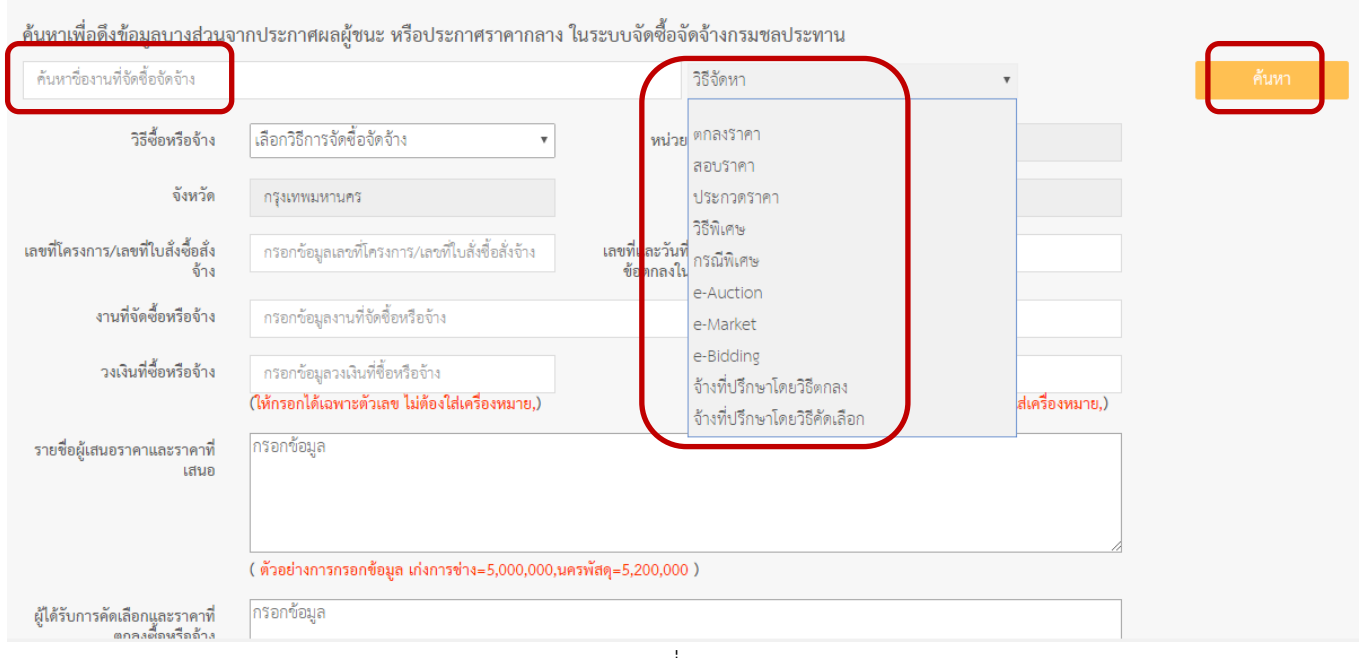

ภาพที่ 6

|                                              | <ul> <li>ปรากฏหน้าจอข้อมูลที่ดึงมาจากระบบจัดซื้อจัดจ้าง<br/>กดคลิกเลือกงานจัดซื้อจัดจ้างที่ต้องการรายงาน ตาม</li> <li>กรณีที่ข้อมูลมีปริมาณมากสามารถค้นหาย่อยได้ใ</li> <li>ค้นหา (คีย์ข้อมูลจากเลขที่ประกาศ หรือเรื่อง หรือ</li> </ul> | กรมชลประทาน<br>มภาพที่ 7<br>ในกล่อง กรองข้อมูลจากการ<br>บวันที่ประกาศผลผู้ชนะ หรือ |
|----------------------------------------------|----------------------------------------------------------------------------------------------------|------------------------------------------------------------------------------------|
| คลิกเลือกงาน<br>่                            | งัดซือจัด วันที่ประกาศราคากลาง) โดยคีย์ข้อมูลที่ต้องการค้นห                                                                                                    | าจากข้อมูลที่ปรากฏจากเลขที                                                         |
| งที่ต้องการราย                               | <sup>เงาน</sup> ประกาศ เรื่อง วันที่ประกาศผลผู้ชนะ หรือวันที่ประกา                                                                                                    | ศราคากลาง                                                                          |
| ลสรุปผลการดำเนินก<br>เหาเพื่อดึงข้อมูลบางส่ว | กดปุ่ม คื้นหา ตามภาพที่ 7<br>เรจัดซื้อ เบบ สจร.1) กรมซลประทาน<br><sup>มจากประกาศ</sup> ะ หรือประกาศกลาง ในระบบจัดซื้อจัดจ้างกรมขลประทาน กรณีปริมาณข้อมู<br>กรองข้อมูล คีย์ข้                                                           | มูลหากหาไม่พบให้<br>ภ่อมล กดป่มค้นหา                                               |
| ค้นหาชื่องานที่จัดซื้อจัดจ้                  | ง ประกวตราคา                                                                                                    | • คันหา                                                                            |
| แสดง 🤇 เร็คคย                                | ร์ด ต่อหน้า<br>กรองข้อมูลจากการค้นหา (คีย์ข้อมูลจากเลขที<br>กลาง):                                                                                                    | ประกาศ หรือเรื่อง หรือวันที่ประกาศผลผู้ชนะ หรือวันที่ประกาศราคา                    |
| เลขที่ประกาศ                                 | เรื่อง                                                                                                    | วันที่ประกาศผลผู้ขนะ หรือวันที่ประกาศราคา<br>กลาง                                  |
| ปจ.14/2557                                   | จ้างจัดทำโครงการผลิตสื่อสิ่งพิมพ์ด้านการสื่อสารประชาสัมพับธ์การจัดการความรู้กรมซลประทาน                                                                                                    | 05/09/2557                                                                         |
| ปจ.13/2558                                   | จ้างจัดทำโครงการจัดกิจกรรมสื่อมวลชนศึกษาดูงาน งานซลประทาน ประจำปี 2558                                                                                                    | 01/04/2558                                                                         |
| ปจ.13/2557                                   | จ้างผลิตสื่อประชาสัมพันธ์ และเผยแพร่ผลงานของสถาบันเกษตรกรผู้ใช้น้ำชลประทานดีเด่น ประจำปี พ.ศ. 2557                                                                                                    | 04/09/2557                                                                         |
| ปจ.12/2558                                   | จ้างจัดทำโครงการผลิตวีดิทัศน์งานซลประทาน ปีงบประมาณ พ.ศ.2558                                                                                                    | 16/03/2558                                                                         |
| ปจ.12/2557                                   | จ้างจัดงานเพื่อประชาสัมพันธ์การเป็นเจ้าภาพจัดประชุม 67th IEC และ 2nd WIF พ.ศ. 2559 ประจำปังบประมาณ ท<br>2557                                                                                                    | l.fl. 01/09/2557                                                                   |
| ปจ.11/2558                                   | จัดทำโครงการผลิตสปอต สารคดี กิจกรรมงานขลประทานเผยแพร่ทางสื่อวิทยุกระจายเสียง ปังบประมาณ พ.ศ. 2558                                                                                                    | 11/03/2558                                                                         |
| ปจ.11/2557                                   | จัดทำโครงการหนังสือที่ระลึกเฉลิมพระเกียรติ 60 พรรษา สมเด็จพระเทพรัตนราชสุดาฯ ปีงบประมาณ พ.ศ. 2557                                                                                                    | 08/07/2557                                                                         |

ภาพที่ 7

ดำเนินการตามภาพที่ 7 แล้วระบบดึงข้อมูลบางส่วนขึ้นมา และให้บันทึกข้อมูลให้
 ครบทุกช่อง กดปุ่ม
 บันทึก ตามภาพที่ 8

# การเพิ่มข้อมูลรายงานจัดซื้อจัดจ้างตามแบบ สขร.1

| ค้นหาเพื่อดึงข้อมูลบางส่                                            | ่วนจากประกาศผลผู้ชนะ หรือประกาศร                                                                                                    | ราคากลาง ในระบบจัดซือจัดจ้า                                 | างกรมชลประทาน                                              |
|---------------------------------------------------------------------|----------------------------------------------------------------------------------------------------|-------------------------------------------------------------|------------------------------------------------------------|
| ค้นหาชื่องานที่จัดซื้อจัดจ้าง                                       |                                                                                                    | ประกวดราคา                                                  | ~                                                          |
| วิธีซื้อหรือจ้าง                                                    | ประกวดราคา                                                                                                    | หน่วยงานเจ้าของงาน                                          | ส่วนจัดหาพัสดุ                                             |
| จังหวัด                                                             | กรุงเทพมหานคร                                                                                                    | สำนัก/กอง                                                   | กองพัสดุ                                                   |
| เลขที่โครงการ/เลขที่ใบสั่ง<br>ซื้อสั่งจ้าง                          | กรอกข้อมูลเลขที่โครงการ/เลขที่ใบสั่งซื้อสั่ง                                                                                              | เลขที่และวันที่ของสัญญา<br>หรือข้อตกลงในการซื้อหรือ<br>จ้าง | ปจ.13/2558                                                 |
| งานที่จัดซื้อหรือจ้าง                                               | จ้างจัดทำโครงการจัดกิจกรรมสื่อมวลชนศึกษ                                                                                                   | ษาดูงาน งานขลประทาน ประจำปี 255                             | 58                                                         |
| วงเงินที่ซื้อหรือจ้าง                                               | 500000.00<br>(ให้กรอกได้เฉพาะตัวเลข ไม่ต้องใส่เครื่อง<br>หมาย,)                                                                           | ราคากลาง                                                    | 0.00<br>(ให้กรอกได้เฉพาะตัวเลข ไม่ต้องใส่เครื่อง<br>หมาย,) |
| ์ ราคาที่เสนอ<br>ผู้ได้รับการคัดเลือกและ<br>ราคาที่ตกลงซื้อหรือจ้าง | <ul> <li>( ตัวอย่างการกรอกข้อมูล เก่งการข่าง=5,00</li> <li>บจก.ชน ชน =485000</li> <li>( ตัวอย่างการกรอกข้อมูล เก่งการข่าง=5.00</li> </ul> | 0,000,นครพัสดุ=5,200,000 )<br>10.000,นครพัสด=5,200,000 )    |                                                            |
| เหตผลที่คัดเลือกโดยสรป                                              | เป็นผู้เสนอราคาที่ดีที่สุด                                                                                                    | 0,000, an anay - 3,200,000 /                                |                                                            |
| วันที่ลงนามสัญญาหรือข้อ<br>ตกลง                                     | <ul> <li>เลือกวันที่</li> </ul>                                                                                                    |                                                             |                                                            |
| ผู้บันทึกข้อมูล                                                     | กรอกข้อมูล                                                                                                    | ต่ำแหน่ง                                                    | กรอกข้อมูล                                                 |
|                                                                     | บันที                                                                                                    | า็ก รีเช                                                    | ชีตข้อมูล                                                  |
|                                                                     |                                                                                                    | ภาพที่ 8                                                    |                                                            |

#### 2.3.2.2 <u>การเพิ่มรายงานข้อมูลจัดซื้อจัดจ้างทั้งหมด</u> ป้อนรายละเอียดข้อมูล ดังนี้

- วิธีจัดซื้อจัดจ้าง
- เลขที่โครงการ/เลขที่ใบสั่งซื้อสั่งจ้าง
- เลขที่และวันที่ของสัญญาหรือข้อตกลงในการซื้อหรือจ้าง
- งานที่จัดซื้อจัดจ้าง
- วงเงินที่จัดซื้อจัดจ้าง
- ราคากลาง
- รายชื่อผู้เสนอราคาและราคาที่เสนอ
- ผู้ได้รับการคัดเลือกและราคาที่ตกลงซื้อหรือจ้าง
- เหตุผลที่คัดเลือก
- วันที่ลงนามสัญญาหรือข้อตกลง
- ผู้บันทึกข้อมูล
- ตำแหน่ง

กดป่ม

บันทึก ตามภาพที่ 9

#### การเพิ่มข้อมูลรายงานจัดซื้อจัดจ้างตามแบบ สขร.1

ค้นหาเพื่อดึงข้อมูลบางส่วนจากประกาศผลผู้ขนะ หรือประกาศราคากลาง ในระบบจัดซื้อจัดจ้างกรมขลประทาน

| N POLNOULS                                        | 0000331001                                             | หนวยงานเจาของงาน                                            | สวนจัดหาพัสดุ                                      |    |
|---------------------------------------------------|--------------------------------------------------------|-------------------------------------------------------------|----------------------------------------------------|----|
| จังหวัด                                           | กรุงเทพมหานคร                                          | สำนัก/กอง                                                   | กองพัสดุ                                           |    |
| ขที่โครงการ/เลขที่ใบสั่ง<br>ซื้อสั่งจ้าง          | กพด.5678/2560                                          | เลขที่และวันที่ของสัญญา<br>หรือข้อตกลงในการซื้อหรือ<br>จ้าง | 6 สิงหาคม 2560                                     |    |
| งานที่จัดซื้อหรือจ้าง                             | งานซื้อวัสดุอุปกรณ์สำหรับเครื่องพิมท์                  |                                                             |                                                    |    |
| วงเงินที่ซื้อหรือจ้าง                             | 98000                                                  | ราคากลาง                                                    | 98000                                              |    |
|                                                   | (ให้กรอกได้เฉพาะตัวเลข ไม่ต้องใส่<br>เครื่องหมาย,)     |                                                             | (ให้กรอกได้เฉพาะตัวเลข ไม่ต้องใส่<br>เครื่องหมาย,) |    |
| ชื่อผู้เสนอราคาและราคา<br>ที่เสนอ                 | ร้าน A = 98,000<br>ร้าน B = 99,000<br>ร้าน C = 100,000 |                                                             |                                                    |    |
|                                                   | ์ ตัวอย่างการกรอกซ้อมูล เก่งการช่าง=5,0                | 00,000,นครพัสดุ=5,200,000 )                                 |                                                    |    |
| ู่ได้รับการคัดเสือกและราคา<br>ที่ตกลงซื้อหรือจ้าง | ร้าน A = 98,000                                        |                                                             |                                                    |    |
| วันทึกข้อมูล                                      |                                                        |                                                             |                                                    | 11 |
|                                                   | ( ตัวอย่างการกรอกข้อมูล เก่งการข่าง=5,0                | 00,000,นครพัสดุ=5,200,000 )                                 |                                                    |    |
| เหตุผลที่คัดเลือกโดยสรุป                          | ราคาถูกเหมาะสม                                         |                                                             |                                                    |    |
| วันที่ลงนามสัญญาหรือข้อ<br>ตกลง                   | 07/08/2560                                             |                                                             |                                                    |    |
| ผู้บันทึกข้อมูล                                   | นางสาวจัดหา พัสดุ                                      | ด้ำแหน่ง                                                    | นักวิชาการพัสดุปฏิบัติการ                          |    |

ส่วนพัฒนาระบบพัสดุ กองพัสดุ สิงหาคม 2560

 ดำเนินการตามภาพที่ 9 ปรากฏข้อมูลรายงานจัดซื้อจัดจ้างที่บันทึกไว้แล้วตามหน้าจอ สรุปผลดำเนินการจัดซื้อจัดจ้าง (แบบ สขร.1) ตามภาพที่ 10

| ส่วนจัด      | าหาพัสดุ               |                     |          |                 |                          |                                                        |                            |                                         |               |               |
|--------------|------------------------|---------------------|----------|-----------------|--------------------------|--------------------------------------------------------|----------------------------|-----------------------------------------|---------------|---------------|
| กดเลือกวิร   | รีการจัดหา             |                     | ค้นหาวัง | เทื่ลงนามสัญเ   | ญาหรือข้อตกลงตั้ง ถึง    | วันที่                                                 |                            | แสด                                     | จงผลข้อมูลการ | รจัดชื้อจัด   |
|              |                        |                     |          |                 |                          |                                                        |                            |                                         |               | ดูราย         |
| เลซที่โครงกา | งานที่จัดซื้อหรือจัดจ้ | วงเงินที่จะซื้อหรีย | ราคากลา  | วิธีซื้อหรือจ้า | รายชื่อผู้เสนอราคาและราค | ผู้ได้รับคัดเลือกและราคาที่ตกลงซื้อง                   | เหตุผลที่คัดเลือกโดยส      | เลซที่และวันที่ของสัญญาหรือข้อตก        | วันที่ลงนาม   | ดำเนินก       |
| าพด.5678/2   | งานซื้อวัสดุอุปกรณ์สำ  | 98,000              | 98,000   | ตกลงราคา        | ร้าน A = 98,000          | ร้าน A = 98,000<br>ร้าน B = 99,000<br>ร้าน C = 100,000 | ราคาถูกเหมาะสม             | 6 สิงหาคม 2560                          | 07/08/2560    | م<br><b>×</b> |
| าพด.123/25   | จ้างจัดทำโครงการจัด    | 500,000             | 0        | ประกวดราค       | บจก.ชน ชน =485000        | บจก.ชน ชน =485000                                      | เป็นผู้เสนอราคาที่ดีที่สุด | ปจ.13/2558 <b>(ยกเลิกโครงการหรือส</b> ้ | 05/08/2560    | ียกเลี        |
|              | จ้างจัดทำโครงการจัด    | 500.000             | 0        | ประกาดราด       | 100 61 61 -485000        | 1/20 831 831 -485000                                   | เป็นผู้เสนอราคาที่ดีที่สด  | 12 13/2558                              | 05/08/2560    |               |

ภาพที่ 10

#### 2.4 หัวข้อดำเนินการ แสดงสถานะ 3 แบบ ตามภาพที่ 11

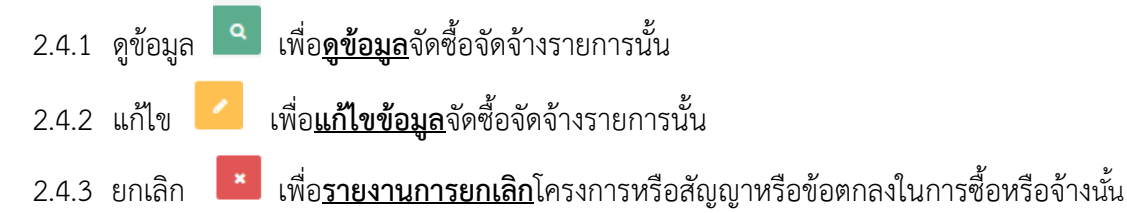

ข้อมูลสรุปผลการดำเนินการจัดซื้อจัดจ้าง (แบบ สซร.1) กรมซลประทาน

เพิ่มข้อมูลรายงานจัดซื้อจัดจ้าง 🥊 🕒 ออกจากระบบ 👛 ติดต่อผู้พัฒนาระบ

ค้นหาสรุปผลการดำเนินการจัดซื้อจัดจ้าง (แบบ สขร.1) เริ่มบันทึกข้อมูลตั้งแต่สัญญาลงนามวันที่ 1 สิงหาคม 2560

| กดเลือกวิธีก   | าารจัดหา                 |                        | ค้นหาวัง | นที่ลงนามสัญญ    | าหรือข้อตกลงตั้งแต่ ถึ           | ง วันที่                                           |                            | แสดงผลข้อมูล                                     | <b>เการจัด</b> ชื่อจัด | าข้าง ดูรายงาน |
|----------------|--------------------------|------------------------|----------|------------------|----------------------------------|----------------------------------------------------|----------------------------|--------------------------------------------------|------------------------|----------------|
| เลขที่โครงการ/ | งานที่จัดซื้อหรือจัดจ้าง | วงเงินที่จะซื้อหรือจ้า | ราคากลาง | วิธีซื้อหรือจ้าง | รายชื่อผู้เสนอราคาและราคาที่เ    | ส ผู้ได้รับคัดเสือกและราคาที่ตกลงซื้อหรือจ้        | เหตุผลที่คัดเสือกโดยสรุป   | เลชที่และวันที่ชองสัญญาหรือช้อตกลงใน             | วันที่ลงนาม            | ดำเนินการ      |
| nwø.123/256(   | จ้างจัดทำโครงการจัดกิจ   | 500,000                | 0        | ประกวดราคา       | บจก.ชน ชน =485000                | บจก.ชน ชน =485000                                  | เป็นผู้เสนอราคาที่ดีที่สุด | ปจ.13/2558 <mark>(ยกเลิกโครงการหรือสัญญ</mark> า | 05/08/256              | ยกเลิก         |
| asdasda        | จ้างจัดทำโครงการจัดกิจ   | 500,000                | 0        | ประกวดราคา       | บจก.ชน ชน =485000                | บจก.ชน ชน =485000                                  | เป็นผู้เสนอราคาที่ดีที่สุด | ปจ.13/2558                                       | 05/08/25               | ۹ 🗸 ه          |
| asasf3214      | ซื้อวัสดุคอมพิวเตอร์     | 104,570                | 105,182  | ตกลงราคา         | ผู้ได้รับการคัดเลือกและราคาที่ตเ | า รายชื่อผู้เสนอราคาและราคาที่เสนอ                 | เหตุผลที่คัดเสือกโดยสรุป   | asd21324 (ยกเลิกโครงการหรือสัญญาท์               | 03/08/256              | ียกเลิก        |
| asfasf         | asfasf                   | 21,321                 | 123,132  | ตกลงราคา (วง     | sdfsdf                           | sfsaf                                              | safsf                      | asfasf                                           | 01/08/256              | ۹ 🖌 ۹          |
| กพด. 1234/25   | งานจัดขี้อวัสดุอุปกรณ์   | 90,000                 | 90,000   | ตกลงราคา         | ร้าน A = 90000                   | ร้าน A = 90000<br>ร้าน B = 95000<br>ร้าน C = 98000 | ราคาถูกสุด                 | 1 สิงหาคม 2560                                   | 01/08/256              | ۹ 🗸 ۱          |

ภาพที่ 11

# 2.4.1 กดปุ่มดูข้อมูล ตามภาพที่ 11 ปรากฏข้อมูลรายงานจัดซื้อจัดจ้างตามแบบ สขร.1 เพื่อดูข้อมูลที่ได้บันทึกไว้ ตามภาพที่ 12

|                                                    | ข้อมู                                                   | มูลรายงานจัดซื้อจัดจ้างตามแบบ                       | สขร.1                     |    |
|----------------------------------------------------|---------------------------------------------------------|-----------------------------------------------------|---------------------------|----|
| วิธีชื้อหรือจ้าง                                   | ตกลงราคา                                                | หน่วยงานเจ้าของงาน                                  | ส่วนจัดหาพัสดุ            |    |
| จังหวัด                                            | กรุงเทพมหานคร                                           | สำนัก/กอง                                           | กองพัสดุ                  |    |
| เลขที่โครงการ/เลขที่ใบสั่ง<br>ชื้อสั่งจ้าง         | กพด.5678/256                                            | เลขที่และวันที่ของสัญญา<br>หรือข้อตกลงในการซื้อหรือ | 6 สิงหาคม 2560            |    |
|                                                    |                                                         | จ้าง                                                |                           |    |
| งานที่จัดซื้อหรือจ้าง                              | งานซื้อวัสดุอุปกรณ์สำหรับเครื่องพิมพ์                   |                                                     |                           |    |
| วงเงินที่ซื้อหรือจ้าง                              | 98000.00                                                | ราคากลาง                                            | 98000.00                  |    |
| รายชื่อผู้เสนอราคาและราคา<br>ที่เสนอ               | ์ร้าน A = 98,000<br>ร้าน B = 99,000<br>ร้าน C = 100,000 |                                                     |                           |    |
|                                                    |                                                         |                                                     |                           | // |
| ผู้ได้รับการคัดเลือกและราคา<br>ที่ตกลงซื้อหรือจ้าง | ร้าน A = 98,000                                         |                                                     |                           |    |
|                                                    |                                                         |                                                     |                           | // |
| เหตุผลที่คัดเลือกโดยสรุป                           | ราคาถูกเหมาะสม                                          |                                                     |                           |    |
| วันที่ลงนามสัญญาหรือข้อ<br>ตกลง                    | 07/08/2560                                              |                                                     |                           |    |
| ผู้บันทึกข้อมูล                                    | นางสาวจัดหา พัสดุ                                       | ตำแหน่ง                                             | นักวิชาการพัสดุปฏิบัติการ |    |
|                                                    |                                                         |                                                     |                           |    |

ภาพที่ 12

บันทึก

 2.4.2 กดปุ่มแก้ไข 
 ตามภาพที่ 11 เพื่อแก้ไขข้อมูลจัดซื้อจัดจ้าง จากนั้นกดปุ่ม สามารถแก้ไขเปลี่ยนแปลงข้อมูลที่บันทึกได้ในช่องที่เป็นสีขาว ตามภาพที่ 13

|                                                    | แก้ไขข้อ                                                       | อมูลรายงานจัดซื้อจัดจ้างตามแบ                               | าบ สขร.1                                                   |
|----------------------------------------------------|----------------------------------------------------------------|-------------------------------------------------------------|------------------------------------------------------------|
| วิธีซื้อหรือจ้าง                                   | ตกลงราคา                                                       | หน่วยงานเจ้าของงาน                                          | ส่วนจัดหาพัสดุ                                             |
| จังหวัด                                            | กรุงเทพมหานคร                                                  | สำนัก/กอง                                                   | กองพัสดุ                                                   |
| เลขที่โครงการ/เลขที่ใบสั่ง<br>ซื้อสั่งจ้าง         | กพด.5678/256                                                   | เลขที่และวันที่ของสัญญา<br>หรือข้อตกลงในการซื้อหรือ<br>จ้าง | 6 สิงหาคม 2560                                             |
| งานที่จัดซื้อหรือจ้าง                              | งานซื้อวัสดุอุปกรณ์สำหรับเครื่องพิมพ์                          |                                                             |                                                            |
| วงเงินที่ซื้อหรือจ้าง                              | 98000.00<br>(ให้กรอกได้เฉพาะตัวเลข ไม่ต้องใส่<br>เครื่องหมาย,) | ราคากลาง                                                    | 98000.00<br>(ให้กรอกได้เฉพาะตัวเลข ไม่ต้องใส่เครื่องหมาย,) |
| รายชื่อผู้เสนอราคาและราคา<br>ที่เสนอ               | ร้าน A = 98,000<br>ร้าน B = 99,000<br>ร้าน C = 100,000         |                                                             |                                                            |
| ผู้ได้รับการคัดเลือกและราคา<br>ที่ตกลงซื้อหรือจ้าง | ( ตัวอย่างการกรอกข้อมูล เก่งการช่าง=5,000<br>ร้าน A = 98,000   | ,000,นครพัสดุ=5,200,000 )                                   | 1                                                          |
| เหตุผลที่คัดเลือกโดยสรุป                           | (พรอยาจการกรอกขอมูล เกงการขาจ=5,000<br>ราคาถูกเหมาะสม          | ,000,นทรพสตุ=5,200,000 7                                    |                                                            |
| วันที่ลงนามสัญญาหรือข้อ<br>ตกลง                    | 07/08/2560                                                     |                                                             |                                                            |
| ผู้บันทึกข้อมูล                                    | นางสาวจัดหา พัสดุ                                              | ตำแหน่ง                                                     | นักวิชาการพัสดุปฏิบัติการ                                  |
|                                                    | บันที่เ                                                        | ก รีเพื                                                     | ตข้อมูล                                                    |

ภาพที่ 13

- 2.4.3 กดปุ่มยกเลิก 💌 ตามภาพที่ 11 เพื่อ<u>รายงานการยกเลิก</u>โครงการหรือสัญญาหรือข้อตกลง ในการซื้อหรือจ้าง
  - ปรากฏข้อความให้ระบุเหตุผลในการยกเลิก และระบุชื่อผู้ยกเลิกข้อมูล
  - กดปุ่ม บันทึก ตามภาพที่ 14

#### <u>รายงานการยกเลิกโครงการหร</u>ือสัญญาหรือข้อตกลงในการจัดซื้อจัดจ้าง

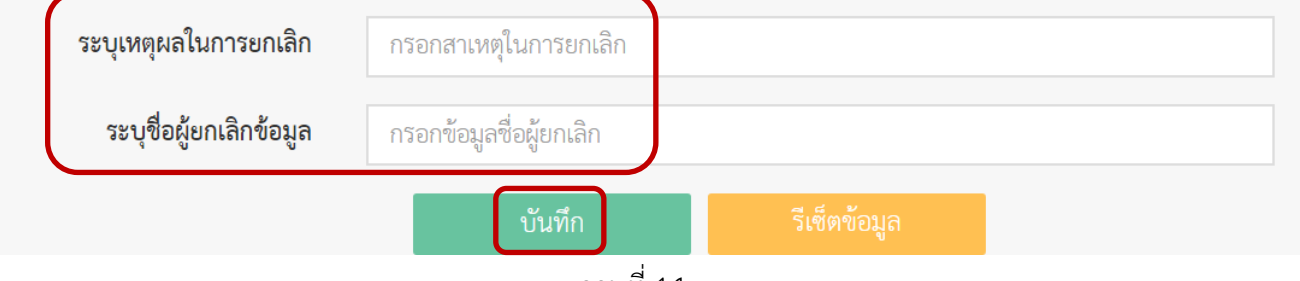

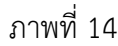

เมื่อบันทึกยกเลิกการรายงานแล้วตามภาพที่ 14 หัวข้อดำเนินการสถานะจะเปลี่ยน

เป็น **ยกเลิก** และปรากฏข้อความว่า (ยกเลิกโครงการหรือสัญญาหรือข้อตกลงในการซื้อ หรือจ้าง) ตัวอักษร<u>สีแดง</u> ในช่องเลขที่และวันที่ของสัญญาหรือข้อตกลงในการซื้อหรือจ้าง ตาม ภาพที่ 15

| ลสรุปผลเ     | การดำเนินการจ่         | <b>งัดซื้อจัดจ้าง</b> | (แบบ สา  | ขร.1) กรม             | ชลประทาน                  | เพิ่มข้อ                                               | มูลรายงานจัดซื้อจัดจ้า     | เง 🛃 🕞 ออกจากระ                        | ະບບ 🦀 ຊຶ              | กิดต่อผู้พัฒนาระบ |
|--------------|------------------------|-----------------------|----------|-----------------------|---------------------------|--------------------------------------------------------|----------------------------|----------------------------------------|-----------------------|-------------------|
| หาสรุปผล     | ลการดำเนินการจ         | จัดซื้อจัดจ้าง (      | ์แบบ สขา | s.1) ເรີ່ມບັ <b>ນ</b> | เท็กข้อมูลตั้งแต่สัญเ     | ญาลงนามวันที่ 1 สิงหาคม 2                              | 560                        |                                        |                       |                   |
| ส่วนจัด      | าหาพัสดุ               |                       |          |                       |                           |                                                        |                            |                                        |                       |                   |
| กดเลือกวิจี  | ร็การจัดหา             |                       | ค้นหาวัเ | เทื่ลงนามสัญเ         | ญาหรือข้อตกลงตั้ง         | ถึง วันที่                                             |                            | LLã                                    | <b>เ</b> ดงผลข้อมูลกา | รจัดซื้อจัดจ้าง   |
|              |                        |                       |          |                       |                           |                                                        |                            |                                        |                       | ดูรายงาน          |
| เลขที่โครงกา | งานที่จัดซื้อหรือจัดจ้ | วงเงินที่จะซื้อหรือ   | ราคากลา  | วิธีซื้อหรือจ้า       | รายชื่อผู้เสนอราคาและร    | IPT ผู้ได้รับคัดเลือกและราคาที่ตกลงซื้อ                | เหตุผลที่คัดเลือกโดยส      | เลขที่และวันที่ของสัญญาหรือข้อต        | วันที่ลงนาม           | ดำเนินการ         |
| กพศ.5678/2   | งานซื้อวัสดุอุปกรณ์สํ  | 98,000                | 98,000   | ตกลงราคา              | ร้ำน A = 98,000           | ร้ำน A = 98,000<br>ร้ำน B = 99,000<br>ร้ำน C = 100,000 | ราคาถูกเหมาะสม             | 6 สิงหาคม 2560 <b>(ยกเลิกโครงการเ</b>  | 07/08/2560            | ยกเลิก            |
| กพด.123/25   | จ้างจัดทำโครงการจัด    | 500,000               | 0        | ประกวดราค             | บจก.ชน ชน =485000         | บจก.ชน ชน =485000                                      | เป็นผู้เสนอราคาที่ดีที่สุด | ปจ.13/2558 <b>(ยกเลิกโครงการหรือ</b> ฮ | 05/08/2560            | ยกเลิก            |
| asdasda      | จ้างจัดทำโครงการจัด    | 500,000               | 0        | ประกวดราค             | บจก.ชน ชน =485000         | บจก.ชน ชน =485000                                      | เป็นผู้เสนอราคาที่ดีที่สุด | ปจ.13/2558                             | 05/08/256(            | a 🖌               |
| asasf3214    | ซื้อวัสดุคอมพิวเตอร์   | 104,570               | 105,182  | ตกลงราคา              | ผู้ได้รับการคัดเลือกและรา | ๆา่ รายชื่อผู้เสนอราคาและราคาที่เสนอ                   | เหตุผลที่คัดเลือกโดยสรุ    | asd21324 <b>(ยกเลิกโครงการหรือลั</b> ด | <b>u</b> 03/08/256(   | ยกเลิก            |
|              | acfacf                 | 21 321                | 123 132  | ตกลงราคา (            | sdfsdf                    | sfsdf                                                  | sdfsf                      | asfasf                                 | 01/08/2560            |                   |

ส่วนพัฒนาระบบพัสดุ กองพัสดุ สิงหาคม 2560

#### การดูรายงานและพิมพ์รายงานสรุปผลดำเนินการจัดซื้อจัดจ้างในรอบเดือน (แบบ สขร.1)

3.1 กดเลือกวิธีการจัดหาที่ต้องการ หรือเลือกค้นหาวันที่ลงนามสัญญาหรือข้อตกลงตั้งแต่ ถึงวันที่สิ้นสุด ที่ต้องการเป็นรายเดือน ตามภาพที่ 16

| าส จุบผด<br>หาสรุปผ                | การดำเนินการ<br>ลการดำเนินการ | งตของตง เง<br>จัดซื้อจัดจ้าง | (แบบ สข | ร.1) กรม        | ขดบระพ ณ<br>เท็กข้อมูลตั้งแต่สัญถ | บูาลงนามวันที่ 1 สิงห                                  | เพมขอมูลรายงานจดช<br>าคม 2560 | อจดจาง                | 🕒 ออกจากระบเ            |             | ศดตอนูพฒนาระ     |
|------------------------------------|-------------------------------|------------------------------|---------|-----------------|-----------------------------------|--------------------------------------------------------|-------------------------------|-----------------------|-------------------------|-------------|------------------|
| ส่วนจัง                            | ดหาพัสดุ                      |                              |         |                 |                                   |                                                        |                               |                       |                         |             |                  |
| ะ<br>ทั้งหมด                       |                               |                              |         | 01/08/:         | 2560                              | ถึง 31/0                                               | 3/2560                        |                       | แสดง                    | ผลข้อมูลก   | ารจัดซื้อจัดจ้าง |
| <del>นั้นแมก</del><br>ตกลงราค      | n                             | Â                            |         |                 |                                   |                                                        |                               |                       |                         |             | ดูรายงาน         |
| สอบจำก<br>ประกวดร                  | ราคา                          |                              | ราคากลา | วิธีซื้อหรือจ้า | รายชื่อผู้เสนอราคาและรา           | ค ผู้ได้รับคัดเลือกและราคาที่                          | ทกลงซื้อา เหตุผลที่คัดเลือ    | กโดยส เลซที่และวิ     | ันที่ของสัญญาหรือข้อตก  | วันที่ลงนาม | ดำเนินการ        |
| วิธีพิเศษ<br>กรณีพิเศษ<br>e-Auctio | 9<br>10                       |                              | 98,000  | ตกลงราคา        | ร้าน A = 98,000                   | ร้าน A = 98,000<br>ร้าน B = 99,000<br>ร้าน C = 100,000 | ราคาถูกเหมา                   | ะสม 6 สิงหาคม         | 2560 (ยกเลิกโครงการห่   | 07/08/2560  | ยกเลิก           |
| e-Marke                            | t                             | -                            | 0       | ประกวดราค       | บจก.ชน ชน =485000                 | บจก.ชน ชน =4850                                        | 00 เป็นผู้เสนอราคา            | ที่ดีที่สุด ปจ.13/25! | 58 (ยกเลิกโครงการหรือส้ | 05/08/2560  | ยกเลิก           |
| asdasda                            | จ้างจัดทำโครงการจัด           | 500,000                      | 0       | ประกวดราค       | บจก.ชน ชน =485000                 | บจก.ชน ชน =4850                                        | 00 เป็นผู้เสนอราคา            | ที่ดีที่สุด           | ปจ.13/2558              | 05/08/256(  | Q /              |
| asasf3214                          | ซื้อวัสดุคอมพิวเตอร์          | 104,570                      | 105,182 | ตกลงราคา        | ผู้ได้รับการคัดเลือกและราค        | า รายชื่อผู้เสนอราคาและราค                             | าที่เสนอ เหตุผลที่คัดเลือก    | าโดยสรุ asd21324      | (ยกเลิกโครงการหรือสัญ   | 03/08/256(  | ยกเลิก           |
| asfasf                             | asfasf                        | 21,321                       | 123,132 | ตกลงราคา (      | sdfsdf                            | sfsdf                                                  | sdfsf                         |                       | asfasf                  | 01/08/2560  | ۹ 🗸              |

ภาพที่ 16

#### 3.2 กดปุ่มแสดงข้อมูลการจัดซื้อจัดจ้าง เพื่อดึงข้อมูลที่ได้เลือกไว้แล้วจากภาพที่ 16 และกดปุ่มดูรายงาน เพื่อดูรายงานสรุปผลดำเนินการจัดซื้อจัดจ้าง (แบบ สขร.1) เป็นรายเดือน ตามภาพที่ 17

| มูลสรุปผลเ         | การดำเนินการจ่         | <b>วัดซื้อจัดจ้าง</b> | (แบบ สา | ขร.1) กรม             | ชลประทาน               |              | เพิ่มข้อ                                               | มูลรายงานจัดซื้อจัดจ้              | าง 🛃 🕒 ออกจากระ                         | ະນນ 🐣                | ติดต่อผู้พัฒนาระบ |
|--------------------|------------------------|-----------------------|---------|-----------------------|------------------------|--------------|--------------------------------------------------------|------------------------------------|-----------------------------------------|----------------------|-------------------|
| <i>ั</i> นหาสรุปผล | ลการดำเนินการจ่        | งัดซื้อจัดจ้าง (      | ์แบบ สข | s.1) ເรີ່ມບັ <b>ເ</b> | เท็กข้อมูลตั้งแต่ส้    | <b>í</b> ญญา | ลงนามวันที่ 1 สิงหาคม 2                                | 560                                |                                         |                      |                   |
| ส่วนจัด            | าหาพัสดุ               |                       |         |                       |                        |              |                                                        |                                    | <u> </u>                                |                      |                   |
| ตกลงราคา           | n                      |                       |         | 01/08/                | 2560                   | ถึง          | 31/08/2560                                             |                                    | ua                                      | <i>เ</i> ดงผลข้อมูลก | ารจัดซื้อจัดจ้าง  |
|                    |                        |                       |         |                       |                        |              |                                                        |                                    |                                         |                      | ดูรายงาน          |
| เลขที่โครงกา       | งานที่จัดซื้อหรือจัดจํ | วงเงินที่จะซื้อหรือ   | ราคากลา | วิธีซื้อหรือจ้า       | รายชื่อผู้เสนอราคาแล   | ละราค        | ผู้ได้รับคัดเลือกและราคาที่ตกลงซื้อ                    | เหตุผลที่คัดเลือกโดยส <sup>.</sup> | เลขที่และวันที่ของสัญญาหรือข้อต         | วันที่ลงนาม          | ดำเนินการ         |
| กพด.5678/2         | งานซื้อวัสดุอุปกรณ์สำ  | 98,000                | 98,000  | ตกลงราคา              | ร้าน A = 98,00         | D            | ร้ำน A = 98,000<br>ร้ำน B = 99,000<br>ร้าน C = 100,000 | ราคาถูกเหมาะสม                     | 6 สิงหาคม 2560 <b>(ยกเลิกโครงการง</b>   | i 07/08/2560         | ยกเลิก            |
| asasf3214          | ซื้อวัสดุคอมพิวเตอร์   | 104,570               | 105,182 | ตกลงราคา              | ผู้ได้รับการคัดเลือกแล | ะราคา        | รายชื่อผู้เสนอราคาและราคาที่เสนอ                       | เหตุผลที่คัดเลือกโดยสรุ            | asd21324 <b>(ยกเลิกโครงการหรือสั</b> ถุ | 03/08/2560           | ยกเลิก            |
| กพด. 1234/         | งานจัดซื้อวัสดุอุปกระ  | 90,000                | 90,000  | ตกลงราคา              | ร้าน A = 90000         | D            | ร้าน A = 90000<br>ร้าน B = 95000<br>ร้าน C = 98000     | ราคาถูกสุด                         | 1 สิงหาคม 2560 <b>(ยกเลิกโครงการง</b>   | 01/08/2560           | ยกเลิก            |

ภาพที่ 17

#### 3.3 เมื่อกดปุ่มดูรายงานตามภาพที่ 17 ปรากฏหน้าสรุปผลการดำเนินการจัดซื้อจัดจ้างในรอบเดือน

.

|      |            |          | ตามแบบ                                | สขร.1 แล                | าะกดปุ่ง |                                | ไม่เพื่อพิมพ์รายงาน                                                                             | ตามภาพที่ 18                                        |                          |                                                          |                           |       |
|------|------------|----------|---------------------------------------|-------------------------|----------|--------------------------------|-------------------------------------------------------------------------------------------------|-----------------------------------------------------|--------------------------|----------------------------------------------------------|---------------------------|-------|
| 1    |            |          |                                       |                         | สรุปผลเ  | การดำเนินการจ                  | จัดซื้อจัดจ้างในรอบเดือน_117.pdf - Adobe                                                        | Acrobat Pro                                         |                          |                                                          | -                         |       |
| File | dit View W | indow    | Help                                  |                         |          |                                |                                                                                                 |                                                     |                          |                                                          |                           | ×     |
|      | Create 🔻   | 2        | 🗄 🖨 🖂   🏟 🗩 🍕                         | 2 🔓 🖓                   |          |                                |                                                                                                 |                                                     |                          |                                                          |                           |       |
|      | 1/1        | I        | 117% 🖵                                |                         |          |                                |                                                                                                 |                                                     |                          | Tools                                                    | Comment                   | Share |
|      |            | กด       | เปุ่มพิมพ์รายงาน                      |                         | สรุ      | ปผลการดำ<br>สวนจั<br>วันที่ 01 | กเนินการจัดซื้อจัดจ้างในรอบเดือา<br>ดหาพัสอุ กองพัสดุ กรมชลประท<br> สิงหาคม 2560 - 31 สิงหาคม 2 | เสิงหาคม<br>าน<br>2560                              |                          | แบบ                                                      | เสขร.1                    | ^     |
|      |            | ลำดับที่ | งานที่จัดซื้อหรือจัดจ้าง              | างเงินที่จะซื้อหรือจ้าง | ราคากลาง | วิธีซื้อหรือจ้าง               | รายชื่อผู้เสนอราคา และราคาที่เสนอ                                                               | ผู้ได้รับคัดเลือก<br>และราคาที่ตกลงชื่อหรือจ้าง     | เหตุผลที่คัดเลือกโดยสรุป | เลขที่และวันที่ขอ<br>หรือขอดกลงในการร่                   | งสัญญา<br>ชื่อหรือจ้าง    |       |
|      |            | 1        | งานซื้อวัสดุอุปกรณ์สำหรับเครื่องพิมพ์ | 98,000                  | 98,000   | ตกลงราคา                       | าำ⊮ A = 98,000                                                                                  | ร้าน A = 98,000 ร้าน B =<br>99,000 ร้าน C = 100,000 | ราคาถูกเหมาะสม           | 6 สิงหาคม 25<br>(ยฎเลิกโครงการหรู้<br>หรือขอดกลงในการขึ้ | 60<br>อสัญญา<br>อหรือจาง) |       |
|      |            | 2        | งานจัดชื่อวัสดุอุปกรณ์                | 90,000                  | 90,000   | ตกลงราคา                       | าำผ A = 90000                                                                                   | ร้าน A = 90000 ร้าน B = 95000<br>ร้าน C = 98000     | ราคาถูกสุด               | 1 สิงหาคม 25<br>(ยฏเลิกโครงการหรู้<br>หรือขอดกลงในการขึ้ | 60<br>อสัญญา<br>อหรือจาง) |       |
|      |            | 3        | ซื้อวัสดุคอมพิวเตอร์                  | 104,570                 | 105,182  | ตกลงราคา                       | มู่ได้รับการคัดเลือกและราคาที่ตกลงซื้อหรือจ <b>้</b> าง                                         | รายชื่อผู้เสนอราคาและราคาที่เสนอ                    | เหตุผลที่คัดเลือกโดยสาป  | asd21324<br>(ยกเลิกโครงการหรู้<br>หรือขอดกลงในการขึ้     | อสัญญา<br>อหรือจาง)       |       |

ภาพที่ 18

3.4 กรณีที่เลือกวิธีการจัดหาที่ต้องการ หรือเลือกค้นหาวันที่ลงนามสัญญาหรือข้อตกลงตั้งแต่ ถึงวันที่ สิ้นสุดที่ต้องการเป็นรายเดือน ตามภาพที่ 16-17 เพื่อดูรายงาน หากช่วงเวลาที่เลือกไม่มีการจัดซื้อ ้จัดจ้างจะปรากฏข้อความ "ช่วงเวลาที่เรียกดูรายงานไม่ปรากฏการจัดซื้อจัดจ้าง" และกดปุ่ม

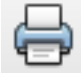

🖨 เพื่อพิมพ์รายงาน ตามภาพที่ 19

| 12               |                                   |                         | สรุปผลกา | ารดำเนินการจัดซื้อะ                         | จัดจ้างในรอบเดือน_118.                                    | pdf - Adobe Acrobat Pro                     |                                           |                                                   | -           | □ ×   |
|------------------|-----------------------------------|-------------------------|----------|---------------------------------------------|-----------------------------------------------------------|---------------------------------------------|-------------------------------------------|---------------------------------------------------|-------------|-------|
| File Edit View V | /indow Help                       |                         |          |                                             |                                                           |                                             |                                           |                                                   |             | ×     |
| 🔁 Create 🕶       | 🖹 🗄 🖂 🏟 🤅                         | ) 😼 🗟 🐧 🗳               |          |                                             |                                                           |                                             |                                           |                                                   |             |       |
| 1 /              | 1   💽 🖑 🕂 🚹 117%                  | - 14 19                 |          |                                             |                                                           |                                             |                                           | Tools Co                                          | omment      | Share |
|                  | กดปุ่มพิมพ์รายง                   | าน                      |          | สรุปุผลการดำ<br>สวนจัดหาร<br>วันที่ 01 กันเ | าเนินการจัดซื้อจัด<br>พัสดุ กองพัสดุ กร<br>ยายน 2560 - 30 | จ้างในรอบเดือน<br>มชลประทาน<br>กันยายน 2560 |                                           | แบบ ส                                             | ขร.1        | ~     |
|                  | สำดับที่ งานที่จัดซื้อหรือจัดจ้าง | วงเงินที่จะซื้อหรือจ้าง | ราดากลาง | วิธีซื้อหรือจ้าง                            | รายชื่อผู้เสนอราดา<br>และราดาที่เสนอ                      | ผู้ได้รับดัดเลือก<br>และราดาที่ตกลงซื้อหรืเ | <sub>อจ้าง</sub> เหตุมลที่ตัดเลือกโดยสรุป | เลขที่และวันที่ของสัญญ<br>หรือข้อตกลงในการซื้อหรื | มา<br>อจ้าง |       |
|                  |                                   |                         |          | ช่วงเวลาที่เรีย                             | ขกดูรายงานไม่ปรากฏ                                        | การจัดซื้อจัดจ้าง                           |                                           |                                                   |             |       |

3.5 กรณีที่เลือกวิธีการจัดหาที่ต้องการ หรือเลือกค้นหาวันที่ลงนามสัญญาหรือข้อตกลงตั้งแต่ ถึงวันที่ สิ้นสุดที่ต้องการเป็นรายเดือน ตามภาพที่ 16-17 เพื่อดูรายงาน หากมีรายงานการยกเลิกโครงการ หรือสัญญาหรือข้อตกลงในการซื้อหรือจ้าง ในหัวข้อช่องเลขที่และวันที่ของสัญญาหรือข้อตกลงในการ ้ซื้อหรือจ้าง ปรากฏข้อความ **(ยกเลิกโครงการหรือสัญญาหรือข้อตกลงในการซื้อหรือจ้าง)** ไว้ใน

ช่องเดียวกัน และกดปุ่ม 🖨 เพื่อพิมพ์รายงาน ตามภาพที่ 20

| 12             |          |                                       |                         | สรุปผลศ  | าารดำเนินการ                   | จัดซื้อจัดจ้างในรอบเดือน_117.pdf - Adobe                                                      | Acrobat Pro                                         |                                      | -                                                                        | ×     |
|----------------|----------|---------------------------------------|-------------------------|----------|--------------------------------|-----------------------------------------------------------------------------------------------|-----------------------------------------------------|--------------------------------------|--------------------------------------------------------------------------|-------|
| File Edit View | Window   | Help                                  |                         |          |                                |                                                                                               |                                                     |                                      |                                                                          | ×     |
| 🔁 Create 🔻     |          | 📙 🖨 🖂   🏟 🗩 🍕                         | 2 🗟 🞝 🗳                 |          |                                |                                                                                               |                                                     |                                      |                                                                          | 100 A |
| 1 /            | 1        | 117% ▼                                | H                       |          |                                |                                                                                               |                                                     |                                      | Tools Comment                                                            | Share |
|                | กด       | เปุ่มพิมพ์รายงาน                      |                         | สรุ      | ปผลการดำ<br>สวนจั<br>วันที่ 01 | แนินการจัดซื้อจัดจ้างในรอบเดือา<br>ดหาหัสดุ กองพัสดุ กรมชลประท<br>สิงหาคม 2560 - 31 สิงหาคม 2 | ⊾สิงหาคม<br>าน<br>2560                              |                                      | แบบ สขร.1                                                                | ^     |
| <u>ы</u> р.    | ลำดับที่ | งานที่จัดซื้อหรือจัดจ้าง              | างเงินที่จะซื้อหรือจ้าง | ราคากลาง | าิซีซื้อหรือจ้าง               | รายชื่อผู้เสนอราคา และราคาที่เสนอ                                                             | ผู้ได้รับคัดเลือก<br>และราคาที่ตกลงชื่อหรือจ้าง     | เหตุผลที่คัดเลือกโดยส <sub>ไ</sub> ป | เลยที่และวันที่ของสัญญา<br>หรือข้อตกลงในการซื้อหรือจ้าง                  |       |
|                | 1        | งานซื้อวัสดุอุปกรณ์สำหรับเครื่องพิมพ์ | 98,000                  | 98,000   | ตกลงราคา                       | าำ⊮ A = 98,000                                                                                | ร้าน A = 98,000 ร้าน B =<br>99,000 ร้าน C = 100,000 | ราคาถูกเหมาะสม                       | 6 สิงหาคม 2560<br>(ขฎเลิกโครงการหรือสัญญา<br>หรือขอดกลงในการชื่อหรือจาง) |       |
|                | 2        | งาหจัดซื้อวัสดุลูปกรณ์                | 90,000                  | 90,000   | ตกลงราคา                       | าำน A = 90000                                                                                 | ร้าน A = 90000 ร้าน B = 95000<br>ร้าน C = 98000     | ราคาถูกสุด                           | 1 สิงหาคม 2560<br>(ยฏเลิกโครงการหรือสัญญา<br>หรือขอดกลงในการชื่อหรือจาง) |       |
|                | 3        | ซื้อวัสดุคอมพิวเตอร์                  | 104,570                 | 105,182  | ตกลงราคา                       | ผู้ได้รับการคัดเลือกและราคาที่สกลงซื้อหรือจ <sup>ำ</sup> ง                                    | รายชื่อผู้เสนอราคาและราคาที่เสนอ                    | เหตุผลที่คัดเลือกโดยสวุป             | asd21324<br>(ยกูเลิกโครงการหรือสัญญา<br>หรือขอดกลงในการซื้อหรือจาง)      |       |

ภาพที่ 20

#### 4. ออกจากระบบ

กดปุ่มออกจากระบบ เพื่อยืนยันไม่ใช้งานระบบ ตามภาพที่ 21

| เลสรุบผลเ    | การดาเนนการจ           | งดซอจดจาง<br>- ส    | (แบบ สา  | ขร.1) กรม       | ชลบระทาน             | ,      | เพิ่มข้อ                                               | มูลรายงานจัดชื่อจัดจั      | N                                      | 2UU & R       | โดต่อผู้พัฒนาระ  |
|--------------|------------------------|---------------------|----------|-----------------|----------------------|--------|--------------------------------------------------------|----------------------------|----------------------------------------|---------------|------------------|
| มหาสรุบผล    | ลการดาเนนการจ          | งดชอจดจาง (         | แบบ ลขา  | 5.1) เรมบน      | เทกขอมูลตงแตร        | ญญาส   | างนามวนท 1 ลงหาคม 2:                                   | 560                        |                                        |               |                  |
| ส่วนจัด      | าหาพัสดุ               |                     |          |                 |                      |        |                                                        |                            |                                        |               |                  |
| กดเลือกวิล   | รีการจัดหา             |                     | ด้นหาวัเ | เทื่ลงนามสัญ    | ญาหรือข้อตกลงตั้ง    | ถึง    | วันที่                                                 |                            | แส                                     | เดงผลข้อมูลกา | เรจัดซื้อจัดจ้าง |
|              |                        |                     |          |                 |                      |        |                                                        |                            |                                        |               | ดูรายงาน         |
| เลขที่โครงกา | งานที่จัดซื้อหรือจัดจ้ | วงเงินที่จะซื้อหรือ | ราคากลา  | วิธีซื้อหรือจ้า | รายชื่อผู้เสนอราคาแล | ละราคา | ผู้ได้รับคัดเลือกและราคาที่ตกลงซื้อง                   | เหตุผลที่คัดเลือกโดยส      | เลซที่และวันที่ของสัญญาหรือข้อดก       | วันที่ลงนาม   | ดำเนินการ        |
| กพด.5678/2   | งานซื้อวัสดุอุปกรณ์สํ  | 98,000              | 98,000   | ตกลงราคา        | ∛าน A = 98,00        | 0      | ร้าน A = 98,000<br>ร้าน B = 99,000<br>ร้าน C = 100,000 | ราคาถูกเหมาะสม             | 6 สิงหาคม 2560 <b>(ยกเลิกโครงการห</b>  | 07/08/2560    | ยกเลิก           |
| าพด.123/25   | จ้างจัดทำโครงการจัด    | 500,000             | 0        | ประกวดราค       | บจก.ชน ชน =485       | 000    | บจก.ชน ชน =485000                                      | เป็นผู้เสนอราคาที่ดีที่สุด | ปจ.13/2558 <b>(ยกเลิกโครงการหรือส่</b> | 05/08/2560    | ยกเลิก           |
| asdasda      | จ้างจัดทำโครงการจัด    | 500,000             | 0        | ประกวดราค       | บจก.ชน ชน =485       | 000    | บจก.ชน ชน =485000                                      | เป็นผู้เสนอราคาที่ดีที่สุด | ปจ.13/2558                             | 05/08/2560    | ۹ 🗸              |
| asdasda      | จ้างจัดทำโครงการจัด    | 500,000             | 0        | ประกวดราค       | บจก.ชน ชน =485       | 000    | บจก.สน สน =485000                                      | เป็นผู้เสนอราคาที่ดีที่สุด | ปจ.13/2558                             | 05/08/256(    | ٩                |

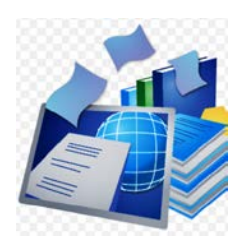

<u>ช่องทางการเปิดเผยข้อมูลข่าวสารสรุปผลการดำเนินการจัดซื้อจัดจ้าง (แบบ สขร.1)</u> <u>รฺปแบบอิเล็กทรอนิกส์ ในระบบจัดซื้อจัดจ้าง กรมชลประทาน สำหรับบุคคลภายนอก</u>

1. เข้าสู่ระบบ

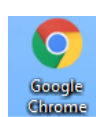

URL : <u>http://procurement.rid.go.th/)</u>

ตามภาพที่ 22

- บุคคลภายนอกเข้าใช้งานระบบด้วยเบราว์เซอร์
   ปรากฏหน้าจอระบบจัดซื้อจัดจ้าง กรมชลประทาน
  - 🕑 สรุปผลดำเนินการจัดชื่อจัดจ้างในรอบเดือน (แบบ สขร.1)
- คลิกปุ่ม

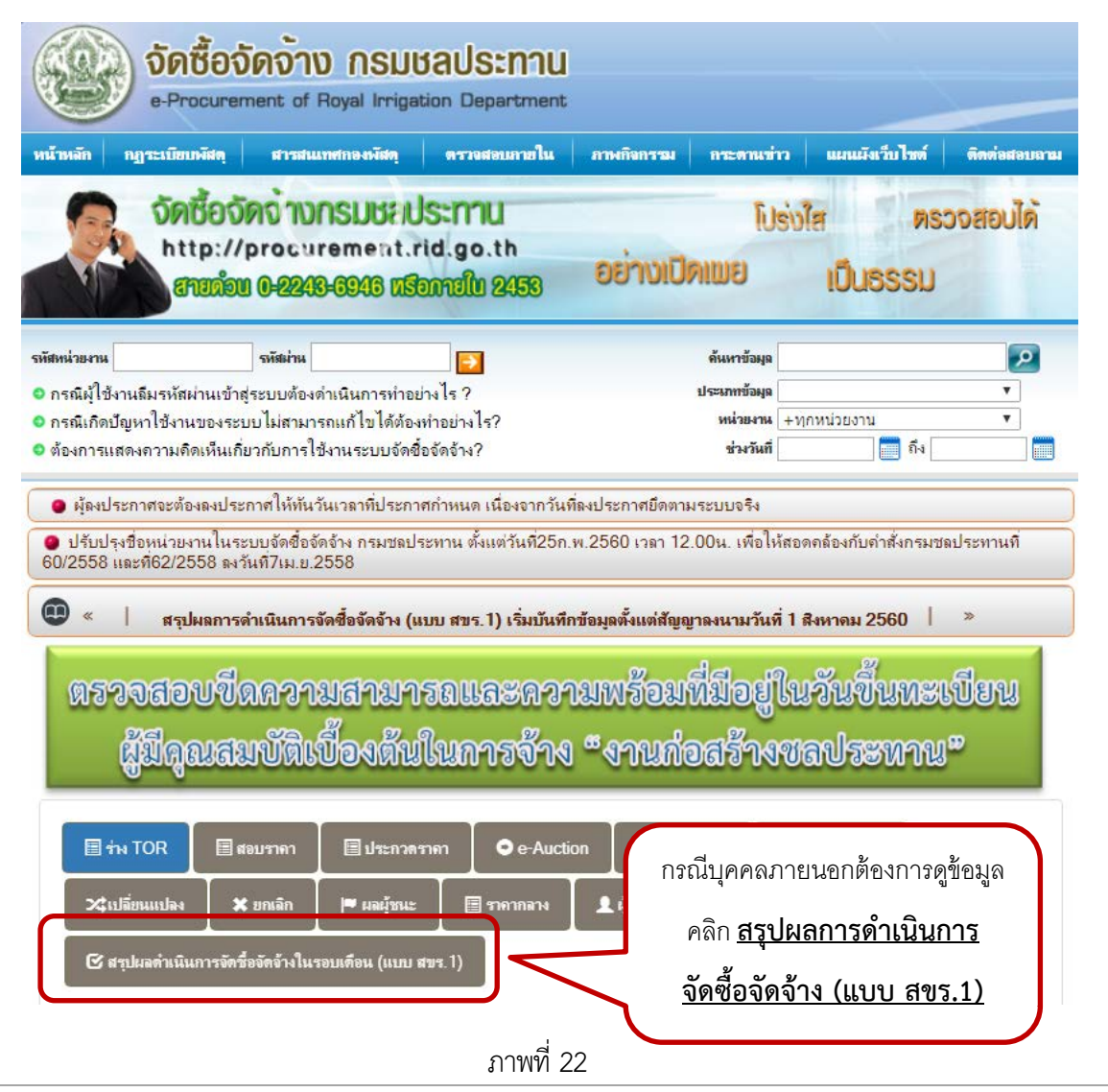

ส่วนพัฒนาระบบพัสดุ กองพัสดุ สิงหาคม 2560

#### 2. การดูรายงานและพิมพ์รายงานสรุปผลดำเนินการจัดซื้อจัดจ้างในรอบเดือน (แบบ สขร.1)

- 2.1 ปรากฏหน้าจอสรุปผลดำเนินการจัดซื้อจัดจ้างในรอบเดือน (แบบ สขร.1) ตามภาพที่ 23
  - สามารถค้นหาข้อมูลที่ต้องการโดยเลือกหัวข้อใดอย่างใดอย่างหนึ่ง หรือทุกหัวที่ต้องการ ตามภาพที่ 23 ดังนี้
  - กดเลือกวิธีการจัดหา
  - กดเลือกหน่วยงาน

เลือกค้นหาวันที่ลงนามสัญญาหรือข้อตกลงตั้งแต่ ถึงวันที่สิ้นสุดที่ต้องการเป็นรายเดือน

| ลสรุปผลการ       | รดำเนินการจัดซื <b>่</b> | อจัดจ้าง (แา        | มบ สพร.1    | l) กรมชลง    | ไระทาน                      |                                                          |                            | 🥐 🕒 ออกจากระบบ                               | 🛎 ที่ง     | เต่อผู้พัฒนาร               |
|------------------|--------------------------|---------------------|-------------|--------------|-----------------------------|----------------------------------------------------------|----------------------------|----------------------------------------------|------------|-----------------------------|
| เหาสรุปผลกา      | เรดำเนินการจัดซื่        | อจัดจ้าง (แบ        | บ สชร.1)    | เริ่มบันทึก  | ข้อมูลตั้งแต่สัญญาลง        | นามวันที่ 1 สิงหาคม 2560                                 |                            |                                              |            |                             |
| กคเลือกวิธีการ   | จัดหา                    | n                   | ดเลือกหน่วย | 834          |                             |                                                          |                            | 11210-002                                    | ลข้อมูลการ | จั <del>ดที</del> ้อจัดจ้าง |
| ค้นหาวันที่ลงน   | ามสัญญาหรือข้อตกล        | อตั้งน ถึง          |             | วันที่       |                             |                                                          |                            |                                              |            | ดูรายงาน                    |
| เลขที่โครงการ/เส | งานที่จัดซื้อหรือจัดจ่   | วงเงินที่จะซื้อหรือ | ราศากลว     | วรชื่อหรือจั | รายชื่อผู้แสนอราคาและราค    | ผู้ได้รับทัตเลือกและราคาที่ตกลงชื่อเ                     | เหตุผลที่ศัพเสือกโดยส      | เลขที่และวันที่ของสัญญาหรือข้อคะ             | วันที่ลงน  | สถานะ                       |
| NWR.5678/256     | งานซื้อวัสคุอุปกรณ์สั    | 98,000              | 98,000      | ตกลงราคา     | รัท⊎ A = 98,000             | ์ 1ัาน A = 98,000<br>ช้าน B = 99,000<br>ช้าน C = 100,000 | ราคาถูกเหมาะสม             | . 6 สิงหาคม 2560 <b>(ยกเล็กโครงการห</b>      | 07/08/25   | ยกเสิก                      |
| NWP.123/2560     | อ้างจัดทำโครงการจัด      | 500,000             | 0           | ประกวศราค    | <i>บจก.ชน ชน =</i> 485000   | บจก.ชน ชน =485000                                        | เป็นผู้เลนอราคาที่ดีที่สุด | ปจ.13/2558 <mark>(ยกเล็กโครงการหรือส้</mark> | 05/08/25   | ยกเลิก                      |
| asdasda          | จ้างจัดทำโครงการจัด      | 500,000             | 0           | ประกวดราด    | <i>บจก.ชน ชน</i> =485000    | บจก ชน ชน =485000                                        | เป็นผู้เลนอราคาที่ดีที่สุด | 110.13/2558                                  | 05/08/25   | เรียบร้อ                    |
| asasf3214        | ซื้อวัสดุคอมพิวเตอร์     | 104,570             | 105,182     | พกลงราคา     | ผู้ได้รับการคัดเลือกและราคา | รายชื่อผู้เสนอราคาและราคาที่เสนอ                         | เหตุผลที่คัดเลือกโดยสรุ    | asd21324 (บกเล็กโครงการหรือสัญ               | 03/08/25   | ยกเลิก                      |
| asfasf           | asfasf                   | 21,321              | 123,132     | ตกลงราคา (   | sdfsdf                      | sfscif                                                   | sdifsf                     | asfasf                                       | 01/08/25   | เรียบร้อ                    |

#### ภาพที่ 23

#### ดำเนินการตามภาพที่ 23 แล้ว ปรากฏหน้าจอตามหัวข้อที่เลือกไว้ตามภาพที่ 24

| มูลสรุปผลการ     | เดำเนินการจัดซื่       | ชื่อจัดจ้าง (แบ     | าบ สขร.1   | l)             | ประทาน                      |                                                        |                            | 🥐 🕒 ออกจากระบบ                                | <b>#</b> 90 | ต่อผู้พัฒนาระบ |
|------------------|------------------------|---------------------|------------|----------------|-----------------------------|--------------------------------------------------------|----------------------------|-----------------------------------------------|-------------|----------------|
| นหาสรุปผลกา      | เรดำเนินการจัดซึ่      | อ้จัดจ้าง (แบ       | บ สขร.1)   | เริ่มบันทึก    | ข้อมูลตั้งแต่สัญญาลง        | นามวันที่ 1 สิงหาคม 2560                               |                            |                                               |             |                |
| ประกวดราคา       |                        | a                   | วนจัดหาพัส | গ্             |                             |                                                        |                            | Letingere                                     | เข้อมูลการเ | มพซื้อจัดจ้าง  |
|                  | 01/08/2560             | ពី។                 |            | 31/08/2        | 560                         |                                                        |                            |                                               |             | ดูรายงาน       |
| เลขที่โครงการ/เล | งานที่จัดซื้อหรือจัดง่ | วงเงินที่จะซื้อหรืะ | ราคากลา    | วิธีซื้อหรือจำ | รายชื่อผู้เสนอราคาและราค    | ผู้ให้รับคัดเลือกและราคาที่ตกลงซื้อา                   | เหตุผลที่ศัตเลือกโดยส      | แลทที่และวันที่ของสัญญาพรือข้อคะ              | วันที่สงบ   | สถามะ          |
| NWP.5678/256     | งานซื้อวัสคุอุปกรณ์ส่  | 98,000              | 98,000     | wnองรวกา       | ข้าน A = 98,000             | อ้าน A = 98,000<br>อ้าน B = 99,000<br>จ้าน C = 100,000 | <u>ະນອາຄິນຈາກາສສາ</u>      | 6 สิงหาคม 2560 <b>(ยกเล็กโครงการห</b> ์       | 07/08/2!    | ยกเลิก         |
| mwm.123/2560     | จ้างจัดทำโครงการจัด    | 500,000             | 0          | ประกวดราค      | บจก.ชน ชน =485000           | บจก.ชน ชน =485000                                      | เป็นผู้เลนอราคาที่ดีที่สุด | ปจ.13/2558 <mark>(ยกเส็กโครงการหรือส</mark> ้ | 05/08/2:    | ยกเลิก         |
| asdasda          | จ้างอัดทำโครงการอัด    | 500,000             | 0          | ประกวดราด      | บจก.ชน ชน =485000           | บจก.ชน ชน =485000                                      | เป็นผู้เสนอราคาที่ดีที่ลุด | ปจ.13/2558                                    | 05/08/25    | เรียบร้อย      |
| asasf3214        | ชื่อวัสดุคอมพิวเตอว์   | 104,570             | 105,182    | ทุกสงราคา      | ผู้ได้วับการคัดเลือกและราคา | รายชื่อผู้เลนอราคาและราคาที่เลนอ                       | เหตุผลที่คัดเลือกโดยสรุ    | asd21324 (ยกเล็กโครงการหรือสัญ                | 03/08/2!    | ยกเลิก         |
| asfasf           | asfasf                 | 21,321              | 123,132    | ตกลงราคา (:    | sdfsdf                      | sfsdf                                                  | sdfsf                      | asfasf                                        | 01/08/25    | เรียบร้อย      |
| NWA. 1234/25     | งานจัดซื้อวัสดุอุปกระ  | 90,000              | 90.000     | ะกองราคา       | ร้าน A = 90000              | ร้าน A = 90000<br>ร้าน B = 95000<br>ร้าน C = 98000     | ราคาถูกสุด                 | 1 ลิงหาคม 2560 <mark>(ยกเล็กโครงการห</mark>   | 01/08/25    | ยกเลิก         |

#### 2.2 เมื่อเลือกข้อมูลที่ต้องการค้นหาตามภาพที่ 24 แล้ว ให้ดำเนินการต่อ

2.2.1 กดปุ่ม แสดงผลการจัดชื้อจัดจ้าง เพื่อดึงข้อมูลที่ได้เลือกไว้แล้วจากตามภาพที่ 25

| บบสรุปมลการด่าเนินการ                   | ắ ×                                   |                     |                        |                       |                          |                                      |                                    |                                        |            | <u>+</u> -          |
|-----------------------------------------|---------------------------------------|---------------------|------------------------|-----------------------|--------------------------|--------------------------------------|------------------------------------|----------------------------------------|------------|---------------------|
| C () procure                            | ment.rid.go.th/summa                  | ary/public_procure  | ment.php               |                       |                          |                                      |                                    |                                        |            | C                   |
| ลสรุปผลการ                              | ดำเนินการจัดซื้                       | ้อจัดจ้าง (แเ       | บ สขร.:                | l) กรมชล <sub>่</sub> | ประทาน                   |                                      |                                    | 🛃 🕒 ออกจากระบบ                         | 👛 ติ       | ดต่อผู้พัฒนาระ      |
| <b>เหาสรุปผลกา</b><br>ประกวดราคา        | เรดำเนินการจัดซื้                     | ้อจัดจ้าง (แบ       | บ สขร.1)<br>วนจัดหาพัส | เริ่มบันทึก<br>ดุ     | ข้อมูลตั้งแต่สัญญาลง     | นามวันที่ 1 สิงหาคม 2560             |                                    | แสดงม                                  | ลข้อมูลการ | เจ้ดซื้อจัดจ้าง<br> |
| (                                       | )1/08/2560                            | สึง                 |                        | 31/08/2               | 2560                     |                                      |                                    |                                        |            | ดูรายงาน            |
|                                         |                                       | วงเงินที่จะตื้อหรือ | ราคากลา                | วิธีซื้อหรือจ้า       | รายชื่อผู้เสนอราคาและราค | ผู้ได้รับคัดเลือกและราคาที่ตกลงซื้อเ | เหตุผลที่คัดเลือกโดยส <sup>.</sup> | เลขที่และวันที่ของสัญญาหรือข้อตก       | วันที่ลงน  | สถายะ               |
| เลขที่โครงการ/เล                        | 4.เทมคนสถุนวยคนร                      |                     |                        |                       | •                        | •                                    |                                    |                                        |            | 6161 1440           |
| <b>เลขที่โครงการ/เล</b><br>กพด.123/2560 | จำนทงตขอหรองตง<br>จ้างจัดทำโครงการจัด | 500,000             | 0                      | ประกวดราค             | บจก.ชน ชน =485000        | บจก.ชน ชน =485000                    | เป็นผู้เสนอราคาที่ดีที่สุด         | ปจ.13/2558 <b>(ยกเลิกโครงการหรือส้</b> | 05/08/25   | ยกเลิก              |

ภาพที่ 25

2.2.2 กดปุ่ม <sup>ดูรายงาน</sup> เพื่อดูรายงานสรุปผลดำเนินการจัดซื้อจัดจ้างในรอบเดือน (แบบ สขร.1)

ปรากฏหน้าสรุปผลการดำเนินการจัดซื้อจัดจ้างในรอบเดือน ตามแบบ สขร.1 และกดปุ่ม

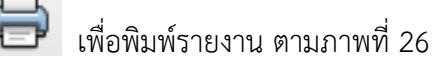

| -             |           |                            |                                                      | สรปผลการ                | ดำเนินการจัดซึ่ง                         | จล้ดล้างในรอบเดี                           | au 119 pdf - Adok                                  | ne Acrobat Pro                                  |                            | -                                                                    |
|---------------|-----------|----------------------------|------------------------------------------------------|-------------------------|------------------------------------------|--------------------------------------------|----------------------------------------------------|-------------------------------------------------|----------------------------|----------------------------------------------------------------------|
| File Edit Vie | ew Window | Hel                        |                                                      |                         |                                          |                                            | iow_110.pdi Addi                                   | A ACIODALITO                                    |                            |                                                                      |
| 🔁 Create      | -   🖻     | E 🔒 🛙                      |                                                      | <u>à</u>                |                                          |                                            |                                                    |                                                 |                            |                                                                      |
|               | 1 / 1   ] |                            | 117% 🕶 📙 🔛                                           |                         |                                          |                                            |                                                    |                                                 |                            | Tools Comment                                                        |
|               | กด        | ປຸ່ <b>ນ</b> ໜີນໜ໌         | รายงาน                                               | สรุปเ                   | งลการดำเนิง<br>สวนจัดหา<br>วันที่ 01 สิง | นการจัดซื้อจ่<br>าพัสดุ กองห์<br>วหาคม 256 | ัดจ้างในรอบเดีย<br>ัสดุ กรมชลประ<br>0 - 31 สิงหาคม | อน สิงหาคม<br>ทาน<br>2560                       |                            | แบบ สขร.1                                                            |
|               | ลำดับ     | ที่                        | งานที่จัดซื้อหรือจัดจ้าง                             | วงเงินที่จะชื้อหรือจ้าง | ราคากลาง                                 | วิธีชื้อหรือจ้าง                           | รายชื่อผู้เสนอราดา<br>และราดาที่เสนอ               | ผู้ได้รับคัดเลือก<br>และราคาที่ตกลงชื่อหรือจ้าง | เหตุผลที่คัดเลือกโดยสรุป   | เลขที่และวันที่ของสัญญา<br>หรือขอตกลงในการชื่อหรือจาง                |
|               | 1         | จ้างจัดทำโคร<br>งานชลประทา | งการจัดกิจกรรมสื่อมวลชนศึกษาดูงาน<br>าน ประจำปี 2558 | 500,000                 | 0                                        | ประกวจราคา                                 | บจก.ชน ชน<br>=485000                               | บจก.ชน ชน =485000                               | เป็นผู้เสนอราคาที่ดีที่สุด | ปจ.13/2558                                                           |
|               | 2         | จ้างจัดทำโคร<br>งานชลประทา | งการขัดกิจกรรมสื่อมวลชนศึกษาดูงาน<br>14 ประจำปี 2558 | 500,000                 | 0                                        | ประกวดราคา                                 | บจก.ชน ชน<br>=485000                               | บจก.ชน ชน =485000                               | เป็นผู้เลนอราคาที่ดีที่สุด | ปจ.13/2558<br>(ยภูเลิกโครงการหรือสัญญา<br>หรือขอตกลงในการข้อหรือจาง) |

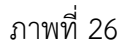

 กรณีที่เลือกวิธีการจัดหาที่ต้องการ หรือกดเลือกหน่วยงาน หรือเลือกค้นหาวันที่ลงนามสัญญา หรือข้อตกลงตั้งแต่ ถึงวันที่สิ้นสุดที่ต้องการเป็นรายเดือน ตามภาพที่ 24 เพื่อดูรายงาน หาก ช่วงเวลาที่เลือกไม่มีการจัดซื้อจัดจ้างจะปรากฏข้อความ "ช่วงเวลาที่เรียกดูรายงานไม่ปรากฏ

การจัดซื้อจัดจ้าง" และกดปุ่ม 🖨 เพื่อพิมพ์รายงาน ตามภาพที่ 27

| 74               | สรุปผลการดำเนินการจัดซื้อจัดจ้างในรอบเดือน_118.pdf - Adobe Acrobat Pro                                                                                               | - 🗆 🗙                                                          |
|------------------|----------------------------------------------------------------------------------------------------|----------------------------------------------------------------|
| File Edit View W | indow Help                                                                                                    | ×                                                              |
| 🔁 Create 🔻       | 💾 💾 🖨 🖂   🕸 👂 🕼 🕼 🕒                                                                                                    | ***                                                            |
|                  |                                                                                                    | Tools Comment Share                                            |
|                  | สรุปุผลการดำเนินการจัดซื้อจัดจ <sup>้</sup> างในรอบเดือน<br>ส่วนจัดหาพัสดุ กองพัสดุ กรมชลประทาน<br>วันที่ 01 กันยายน 2560 - 30 กันยายน 2560                          | แบบ สขร.1                                                      |
|                  | สำดับที่งานที่จัดซื้อหรือจัดจ้าง วงเงินที่จะซื้อหรือจ้าง ราดากลาง วิธีซื้อหรือจ้าง รายชื่อผู้เสนอราดา ผู้ได้รับตัดเลือก<br>และราดาที่เสนอ และราดาที่ตกลงชื่อหรือจ้าง | สรุป<br>เลขที่และวันที่ของสัญญา<br>หรือขอตกลงในการชื่อหรือจ้าง |
|                  | ช่วงเวลาที่เรียกดูรายงานไม่ปรากฏการจัดซ้อจัดจ้าง                                                                                                    |                                                                |

ภาพที่ 27

 กรณีที่เลือกวิธีการจัดหา หรือกดเลือกหน่วยงาน หรือเลือกค้นหาวันที่ลงนามสัญญาหรือข้อตกลง ตั้งแต่ ถึงวันที่สิ้นสุดที่ต้องการเป็นรายเดือน ตามภาพที่ 24 เพื่อดูรายงาน หากมีรายงานการ ยกเลิกโครงการหรือสัญญาหรือข้อตกลงในการซื้อหรือจ้าง ในหัวข้อช่องเลขที่และวันที่ของสัญญา หรือข้อตกลงในการซื้อหรือจ้าง ปรากฏข้อความ (ยกเลิกโครงการหรือสัญญาหรือข้อตกลงใน

การซื้อหรือจ้าง) ไว้ในช่องเดียวกัน และกดปุ่ม 🛑 เพื่อพิมพ์รายงาน ตามภาพที่ 28

| 1            |         |          |                                       |                         | สรุปผลเ  | การดำเนินการ       | จัดซื้อจัดจ้างในรอบเดือน_117.pdf - Adobe                       | Acrobat Pro                                         |                         | -                                                                       | - 🗆 🗙   |
|--------------|---------|----------|---------------------------------------|-------------------------|----------|--------------------|----------------------------------------------------------------|-----------------------------------------------------|-------------------------|-------------------------------------------------------------------------|---------|
| File Edit Vi | 'iew Wi | ndow     | Help                                  |                         |          |                    |                                                                |                                                     |                         |                                                                         | ×       |
| Create       | •       |          | 🖹 🖨 🖂   🏟 🗩 🍕                         | 🤉 🕼 🖒                   |          |                    |                                                                |                                                     |                         |                                                                         | 100 A   |
|              | 1 / 1   |          | ) 🖑 🚽 🕀 🚺 117% 🗸                      | H 🕀                     |          |                    |                                                                |                                                     |                         | Tools Comment                                                           | t Share |
|              | ſ       | กดเ      | ไมพิมพ์รายงาน                         | )                       | สรุ      | ปผลการดำ<br>สวุนจั | าเนินการจัดซื้อจัดจางในรอบเดือง<br>ดหาพัสดุ กองพัสดุ กรมชลประท | น สิงหาคม<br>เาน                                    |                         | แบบ สขร.1                                                               | ^       |
|              |         |          | 9                                     | J                       |          | วันที่ 01          | 1 สิงหาคม 2560 - 31 สิงหาคม 2                                  | 2560                                                |                         | $\frown$                                                                |         |
|              |         | ลำดับที่ | งานที่จัดซื้อหรือจัดจ้าง              | างเงินที่จะชื้อหรือจ้าง | ราคากลาง | วิธีชื้อหรือจ้าง   | รายชื่อผู้เสนอราคา และราคาที่เสนอ                              | ผู้ได้รับคัดเลือก<br>และราคาที่ตกลงชื่อหรือจ้าง     | เหตุผลที่คัดเลือกโดยสาป | เลบที่และาันที่ของสัญญา<br>หรือขอดกลงในการซื้อหรือจาง                   |         |
|              |         | 1        | งานซื้อวัสดุอุปกรณ์สำหรับเครื่องพิมพ์ | 98,000                  | 98,000   | ตกลงราคา           | ร้าน A = 98,000                                                | ร้าน A = 98,000 ร้าน B =<br>99,000 ร้าน C = 100,000 | ราคาถูกเหมาะสม          | 6 สิงหาคม 2560<br>(ขฎเลิกโครงการหรือสัญญา<br>หรือขอตกลงในการข้อหรือจาง) |         |
|              |         | 2        | งาหจัดซื้อวัสดุอุปกรณ์                | 90,000                  | 90,000   | ตกลงราคา           | *ำห A = 90000                                                  | ร้าน A = 90000 ร้าน B = 95000<br>ร้าน C = 98000     | ราคาถูกสุด              | 1 สิงหาคม 2560<br>(ยฎเลิกโครงการหรือสัญญา<br>หรือขอตกลงในการข้อหรือจาง) |         |
|              |         | 3        | ซื้อวัสดุคอมพิวเตอร์                  | 104,570                 | 105,182  | ตกลงราคา           | ผู้ได้รับการคัดเลือกและราคาที่ตกลงซื้อหรือจ <sup>ำ</sup> ง     | รายชื่อผู้เสนอราคาและราคาที่เสนอ                    | เหตุผลที่คัดเลือกโดยสาป | asd21324<br>(ยกูเลิกโครงการหรือสัญญา<br>หรือขอดกลงในการชื่อหรือจาง)     |         |

#### 3. ออกจากระบบ

#### - กดปุ่มออกจากระบบ เพื่อยืนยันไม่ใช้งานระบบ ตามภาพที่ 29

| ข้อมูลสรุปผลการดำเนินการจัดซื้อจัดจ้าง (แบบ สขร.1) กรมชลประทาน |   | 🗗 ออกจากระบบ | 🗥 ติดต่อผู้พัฒนาระบบ |
|----------------------------------------------------------------|---|--------------|----------------------|
|                                                                | _ |              |                      |

#### ค้นหาสรุปผลการดำเนินการจัดซื้อจัดจ้าง (แบบ สชร.1) เริ่มบันทึกข้อมูลตั้งแต่สัญญาลงนามวันที่ 1 สิงหาคม 2560

| กดเลือกวิธีการ   | จัดหา                  | กเ                  | ดเลือกหน่วย | องาน            |                             |                                                        |                            | แสดงผ                                   |            |           |
|------------------|------------------------|---------------------|-------------|-----------------|-----------------------------|--------------------------------------------------------|----------------------------|-----------------------------------------|------------|-----------|
| ค้นหาวันที่ลงน   | ามสัญญาหรือข้อตกล      | ลงตั้งแ ถึง         |             | วันที           |                             |                                                        |                            |                                         |            | ดูรายงาน  |
| เลขที่โครงการ/เล | งานที่จัดซื้อหรือจัดจํ | วงเงินที่จะซื้อหรือ | ราคากลา     | วิชีซื้อหรือจ้า | รายชื่อผู้เสนอราคาและราค    | ผู้ได้รับคัดเลือกและราคาที่ตกลงซื้อเ                   | เหตุผลที่คัดเสือกโดยส      | เลขที่และวันที่ของสัญญาหรือข้อตก        | วันที่ลงนา | สถานะ     |
| กพด.5678/256     | งานซื้อวัสดุอุปกรณ์สำ  | 98,000              | 98,000      | ตกลงราคา        | ร้าน A = 98,000             | ร้ำน A = 98,000<br>ร้ำน B = 99,000<br>ร้ำน C = 100,000 | ราคาถูกเหมาะสม             | 6 สิงหาคม 2560 <b>(ยกเลิกโครงการห</b>   | 07/08/25   | ยกเลิก    |
| กพด.123/2560     | จ้างจัดทำโครงการจัด    | 500,000             | 0           | ประกวดราค       | บจก.ชน ชน =485000           | บจก.ชน ชน =485000                                      | เป็นผู้เสนอราคาที่ดีที่สุด | ปจ.13/2558 <b>(ยกเลิกโครงการหรือส</b> ้ | 05/08/25   | ยกเลิก    |
| asdasda          | จ้างจัดทำโครงการจัด    | 500,000             | 0           | ประกวดราค       | บจก.ชน ชน =485000           | บจก.ชน ชน =485000                                      | เป็นผู้เสนอราคาที่ดีที่สุด | ปจ.13/2558                              | 05/08/25   | เรียบร้อย |
| asasf3214        | ซื้อวัสดุคอมพิวเตอร์   | 104,570             | 105,182     | ตกลงราคา        | ผู้ได้รับการคัดเลือกและราคา | รายชื่อผู้เสนอราคาและราคาที่เสนอ                       | เหตุผลที่ค้ดเลือกโดยสรุ    | asd21324 <b>(ยกเลิกโครงการหรือสัญ</b>   | 03/08/25   | ยกเลิก    |
| asfasf           | asfasf                 | 21,321              | 123,132     | ตกลงราคา (      | sdfsdf                      | sfsdf                                                  | sdfsf                      | asfasf                                  | 01/08/25   | เรียบร้อย |
| กพด. 1234/25     | งานจัดชื่อวัสดุอุปกระ  | 90,000              | 90,000      | ตกลงราคา        | ร้าน A = 90000              | ร้าน A = 90000<br>ร้าน B = 95000                       | ราคาถูกสุด                 | 1 สิงหาคม 2560 <b>(ยกเลิกโครงการห</b> ่ | 01/08/25   | ยกเลิก    |

ภาพที่ 29

ส่วนพัฒนาระบบพัสดุ กองพัสดุ สิงหาคม 2560